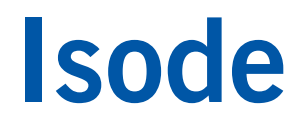

### M-Guard Evaluation Guide

Setting up and testing Isode's XML Guard on VirtualBox or Hyper-V.

### Contents

| Introduction                                                                                                    | 3                          |
|----------------------------------------------------------------------------------------------------|----------------------------|
| Objectives                                                                                                    | 3                          |
| Using Isode Support                                                                                                    | 3                          |
| Preparation                                                                                                    | 4                          |
| Network Planning                                                                                                    | 4                          |
| Product Downloads                                                                                                    | 4                          |
| Installation on VirtualBox                                                                                                    | 6                          |
| Configure Network Settings                                                                                                    | 8                          |
| Installation on Hyper-V                                                                                                    | 10                         |
| Configuring the M-Guard Appliance with M-Guard Console (Part 1)                                                                                                    | 18                         |
| Setting up and Connecting to the Appliance                                                                                                    | 18                         |
| Configuring the Appliance                                                                                                    | 21                         |
| Setting up Sodium CA to provide the Certificates M-Guard                                                                                                    | 25                         |
| Configuring the M-Guard Appliance with M-Guard Console (Part 2)<br>Generate Certificate Signing Request<br>Load TLS Certificate<br>Load TLS Trust Anchor<br>Configure the Appliance Rule Catalogs<br>Configure Syslog Logging | 29<br>32<br>33<br>33<br>35 |
| Testing Your Guard                                                                                                    | 37                         |
| Configuring/Running the Consumer                                                                                                    | 40                         |
| Configuring/Running the Producer                                                                                                    | 42                         |
| Testing the Guard with broken XML                                                                                                    | 44                         |
| Testing the Guard with valid XML                                                                                                    | 45                         |
| What Next?                                                                                                    | 47                         |
| Copyright                                                                                                    | 48                         |

### Introduction

M-Guard is an application level Data Diode that validates XML messages passing through it according to a set of rules. It will typically sit on a network security boundary e.g. Red/Black and be configured as a pair such that data in both directions can be validated. There can be different rules for Red→Black & Black→Red. M-Guard communicates using Guard Content eXchange Protocol (GCXP) as a secure protocol for communicating XML messages between M-Guard and processes on either side. Image 1 shows a typical deployment configuration.

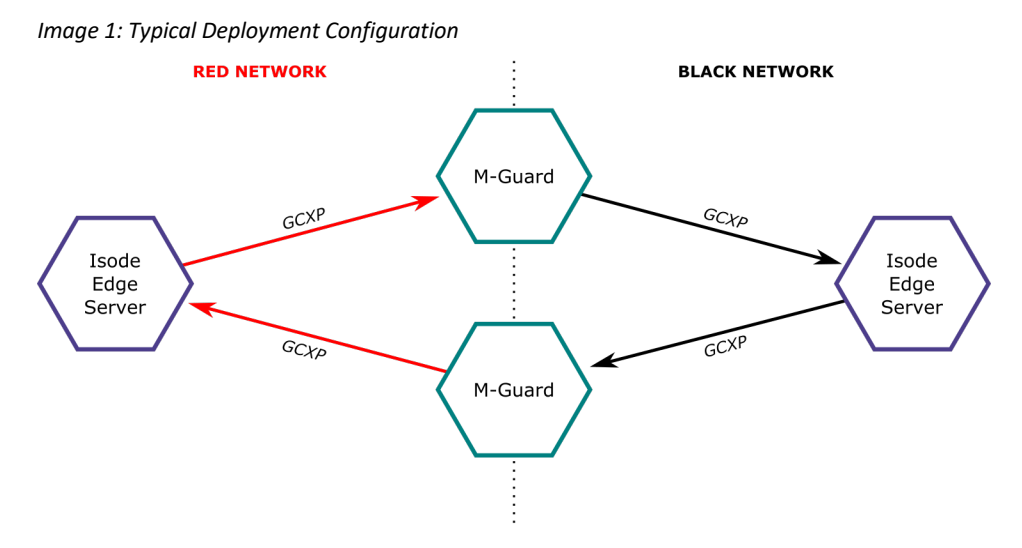

More information on M-Guard can be found at www.isode.com/products/m-guard.html.

#### Objectives

At the end of this evaluation you will have:

- Created an M-Guard Appliance on either VirtualBox or Hyper V.
- Created a "Guard Instance" for "Red to Black" on this M-Guard Appliance.
- Configured some "Basic Rules" for this "Guard Instance".
- Tested these rules using Isode Test Tools gcxp-producer and gcxp-consumer.
- Seen Alerts on the Syslog Server.

For the purposes of this evaluation the Host Operating System for running the Virtualization Software (Virtual Box or Hyper V), M-Guard Console & the Syslog Server will be Windows 10.

#### **Using Isode Support**

You will be given access to Isode support resources when carrying out your evaluation. Any queries you have during your evaluation should be sent to support@isode.com. Please note that access to the Self-Service Portal for web-based ticket submission and tracking is not available to evaluators.

### Preparation

M-Guard is available in the following formats:

- Hardware Appliance based on the Intel Atom processor.
- Oracle VirtualBox virtual machine.
- Microsoft Hyper-V virtual machine.

This guide covers Oracle VirtualBox and Microsoft Hyper-V installations. M-Guard is configured and managed using M-Guard Console, which is a Java GUI connecting to the Appliance using TCP/IP. As such, each M-Guard needs three Network Interfaces (Image 2).

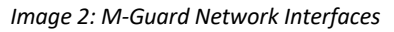

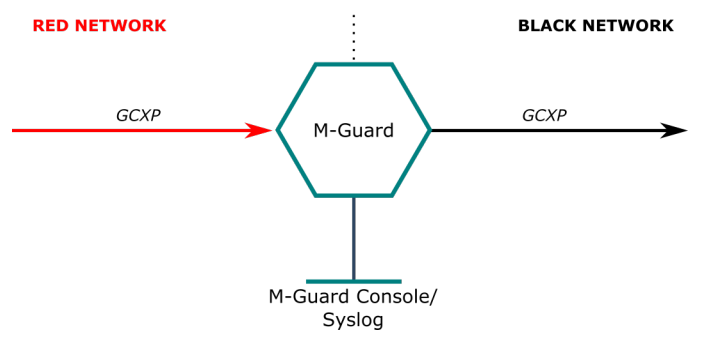

The Management Network is how M-Console connects to the Guard Appliance and can also be used to host a "Syslog" Server to receive alerts from M-Guard.

#### **Network Planning**

As three network interfaces are required, it is worthwhile spending some time planning the interfaces for your deployment. In this guide we will be using the following:

|                 | Red                                         | Management                               | Black                                       |
|-----------------|---------------------------------------------|------------------------------------------|---------------------------------------------|
| VirtualBox NIC  | VirtualBox Host Only<br>Ethernet Adaptor #2 | VirtualBox Host Only<br>Ethernet Adaptor | VirtualBox Host Only<br>Ethernet Adaptor #3 |
| Hyper-V NIC     | Red Network                                 | M-Guard<br>Management                    | Black Network                               |
| Host Machine IP | 10.178.0.1                                  | 192.168.56.1                             | 192.168.106.1                               |
| M-Guard IP      | 10.178.0.2                                  | 192.168.56.2                             | 192.168.106.2                               |
| Netmask         | 255.255.255.0                               | 255.255.255.0                            | 255.255.255.0                               |

#### **Product Downloads**

You will be given instructions on where to obtain the downloads you'll need for this evaluation.

In summary you should download and install the following:

- Microsoft Visual C++ Redistributable 2015
- Isode OpenJDK 11.0
- M-Vault R18.0 (or later)

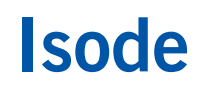

• Visual Syslog Server

Note Network interfaces on the Appliance are emo,emi & em2 on Virtual Box and hno, hni & hnz on Hyper-V.

In addition you should download the following:

- M-Guard Appliance for VirtualBox or Hyper-V
- M-Guard console .jar file

The next two sections describe the initial installation for VirtualBox and Hyper-V.

### Installation on VirtualBox

Configure the VirtualBox Host Only Networks, using "File > Host Network Manager..." from the VirtualBox Manager menu (Image 3).

| mag          | ge 3: Host Network Manag     | er     |
|--------------|------------------------------|--------|
| <b>3</b>     | Oracle VM VirtualBox Manager |        |
| File         | Machine Help                 |        |
| Þ            | Preferences                  | Ctrl+G |
| n            | Import Appliance             | Ctrl+I |
| R            | Export Appliance             | Ctrl+E |
| 0            | Virtual Media Manager        | Ctrl+D |
|              | Host Network Manager         | Ctrl+W |
| 2            | Network Operations Manager   |        |
| G            | Check for Updates            |        |
|              | Reset All Warnings           |        |
| $\checkmark$ | Exit                         | Ctrl+Q |

This will lead you to the screen shown in Image 4.

| Image 4: Virtual        | Box Manager               |                         |                      |                   |              |
|-------------------------|---------------------------|-------------------------|----------------------|-------------------|--------------|
| Oracle VM VirtualB      | ox Manager                |                         |                      | _                 |              |
| File Help               |                           |                         |                      |                   |              |
|                         |                           | Virtual Media Manager 😫 | Host Network Manager | Machine Tools     | Global Tools |
| Create Remove Prop      | perties                   |                         |                      |                   |              |
| Name                    | ^                         |                         | IPv4 Address/Mask    | IPv6 Address/Mask | DHCP Server  |
| VirtualBox Host-Only Et | hernet Adapter            |                         | 10.178.0.1/16        |                   | 🗹 Enable     |
| VirtualBox Host-Only Et | hernet Adapter #2         |                         | 192.168.56.1/24      |                   | Enable       |
|                         |                           |                         |                      |                   |              |
| Adapter DHCP Serve      | er                        |                         |                      |                   |              |
| O Configure Adapter A   | utomatically              |                         |                      |                   |              |
| Configure Adapter M     | lanually                  |                         |                      |                   |              |
| IPv4 Address:           | 10.178.0.1                |                         |                      |                   |              |
| IPv4 Network Mask:      | 255.255.0.0               |                         |                      |                   |              |
| IPv6 Address:           | fe80::fcd3:4428:6464:ed3b |                         |                      |                   |              |
| IPv6 Prefix Length:     | 64                        |                         |                      |                   |              |
|                         |                           |                         |                      | Apply             | Reset        |

Now select "File > Import Appliance" from the VirtualBox Manager menu and you'll be promoted to choose a virtual appliance file to import (Image 4). Select the M-Guard Appliance file and click on [**Open**], then click on [**Import**] (Image 5).

| Please choose a virtua   | al appliance          | file to import          |                |                      |                    |      |         |                |              | ×    |
|--------------------------|-----------------------|-------------------------|----------------|----------------------|--------------------|------|---------|----------------|--------------|------|
| ← → ~ ↑ <mark> </mark> > | This PC $\rightarrow$ | New Volume (D:) > Shar  | red Data → M-G | Guard RC → VirtualBo | x v                | Q    | Search  | VirtualBox     |              | P    |
| Organize 🔻 New fo        | older                 |                         |                |                      |                    |      |         |                | -            | ?    |
| OneDrive                 | ^ Nam                 | ne ^                    |                | Date modified        | Туре               | Size |         |                |              |      |
| This PC                  | <b>9</b>              | M-Guard-1.0.3-vbox-full |                | 04/02/2020 23:08     | Open Virtualizatio | 115  | ,759 KB |                |              |      |
| 3D Objects               |                       |                         |                |                      |                    |      |         |                |              |      |
| Desktop                  |                       |                         |                |                      |                    |      |         |                |              |      |
| 🔮 Documents              |                       |                         |                |                      |                    |      |         |                |              |      |
| 🕂 Downloads              |                       |                         |                |                      |                    |      |         |                |              |      |
| b Music                  |                       |                         |                |                      |                    |      |         |                |              |      |
| Pictures                 |                       |                         |                |                      |                    |      |         |                |              |      |
| Videos                   |                       |                         |                |                      |                    |      |         |                |              |      |
| Windows (C:)             |                       |                         |                |                      |                    |      |         |                |              |      |
| New Volume (D:           |                       |                         |                |                      |                    |      |         |                |              |      |
| 🛫 sales (\\mary) (K      |                       |                         |                |                      |                    |      |         |                |              |      |
| 🛖 mt (\\mary) (L:)       |                       |                         |                |                      |                    |      |         |                |              |      |
| 💣 Network                | ~                     |                         |                |                      |                    |      |         |                |              |      |
| Fil                      | e name: 🚺             | 1-Guard-1.0.3-vbox-full |                |                      |                    | ~    | Open    | Virtualization | n Format (*. | .o ~ |
|                          |                       |                         |                |                      |                    |      | (       | )pen           | Cance        | 1    |

#### Image 4: Select Virtual Appliance

#### Image 5: Import Virtual Appliance

| ppliance to import              |                                                                     |
|---------------------------------|---------------------------------------------------------------------|
| D:\Shared Data\M-Guard RC\Virt. | JalBox\M-Guard-1.0.3-vbox-full.ova                                  |
| ppliance settings               |                                                                     |
| Virtual System 1                | ,                                                                   |
| 😪 Name                          | M-Guard Appliance                                                   |
| Product                         | M-Guard                                                             |
| 🥥 Vendor                        | Isode Limited                                                       |
| 🥥 Vendor-URL                    | http://www.isode.com                                                |
| Version                         | M-Guard 1.0.3                                                       |
| Description                     | Isode's XML Guard virtual appliance image for VirtualBox. For suppo |
| 🗮 Guest OS Type                 | FreeBSD (64-bit)                                                    |
| CPU                             | 2                                                                   |
| RAM                             | 1024 MB                                                             |
| 🛃 Network Adapter               | Intel PRO/1000 MT Desktop (82540EM)                                 |
| - N. IAI.                       |                                                                     |

After clicking on [**Agree**] to accept the Software License Agreement, you will have successfully imported your M-Guard Appliance into VirtualBox (Image 6).

Image 6: M-Guard Appliance Imported 🗿 Oracle VM VirtualBox Manager × File Machine Help A 6 👼 Snapshots 🗯 🧾 Details 🞇 New Settings Discard Start Global Tool 🧕 General Preview uard Appliance owered Off 0 Name: M-Guard Appliance Operating System: FreeBSD (64-bit) 🚺 System Base Memory: 1024 MB **M-Guard Appliance** Processors: Boot Order: Acceleration: Optical, Hard Disk VT-x/AMD-V, Nested Paging 📃 Display Video Memory: Remote Desktop Server: Video Capture: 10 MB Disabled Disabled Storage Controller: SATA SATA Port 0: M-Guard-1.0.3-vbox-full-disk001.vmdk (Normal, 4.00 GB) Di Audio Disabled P Network Adapter 1: Intel PRO/1000 MT Desktop (Host-only Adapter, 'vboxnet0') Adapter 2: Intel PRO/1000 MT Desktop (Not attached) Adapter 3: Intel PRO/1000 MT Desktop (Not attached) Adapter 4: Intel PRO/1000 MT Desktop (Not attached) 🤌 USB 📄 Shared folders None Description Isode's XML Guard virtual appliance image for VirtualBox. For support, contact <support@isode.com>

#### **Configure Network Settings**

Click the "Settings" icon, and select the "Network" option to configure Adaptor 1, 2 and 3 with the VirtualBox NIC names indicated in the earlier **Network Planning** section. Click **[OK]** after configuring each Adaptor. Image 7 shows the relevant configuration screen for Adaptor 2.

Image 7: Configuring Network Adaptor 3

| Ø M-Guard Appliance | e - Settings                                   | ?   | ×    |
|---------------------|------------------------------------------------|-----|------|
| 🧾 General           | Network                                        |     |      |
| 🛒 System            | Adapter 1 Adapter 2 Adapter 3 Adapter 4        |     |      |
| 📃 Display           | Enable Network Adapter                         |     |      |
| 5 Storage           | Attached to: Host-only Adapter 🔻               |     | _    |
| Audio               | Name: VirtualBox Host-Only Ethernet Adapter #3 |     | •    |
| Network             |                                                |     |      |
| 🚫 Serial Ports      |                                                |     |      |
| 🏈 USB               |                                                |     |      |
| Shared Folders      |                                                |     |      |
| User Interface      |                                                |     |      |
|                     |                                                |     |      |
|                     | ОК                                             | Can | icel |

Once you have configured **all three Adaptors** in this way, disable Adaptors 2 and 3 for the "first

boot" and start your appliance.

When the startup screen (Image 8) is displayed, make a note of the following:

- Admin (root) password.
- IPv6 link-local address.
- The last fingerprint key "MD5/RSA".

```
Image 8: M-Guard Appliance startup (VirtualBox)
```

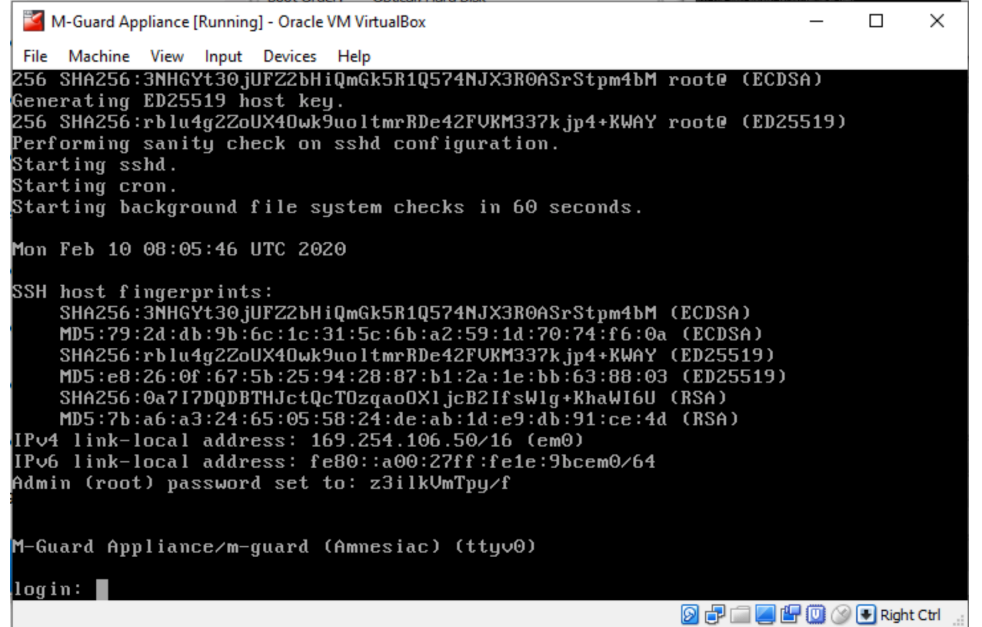

You are now ready to configure the M-Guard Appliance using M-Guard Console, as described in the section **"Configuring the M-Guard Appliance with M-Guard Console"**.

### Installation on Hyper-V

You'll need to configure three Hyper-V "virtual switches" using the Virtual Switch Manager. From the Hyper-V Manager select [**Virtual Switch Manager...**], as shown in Image 9.

| Huper-V Manager       |                                                |        |                     |                      |         |                        | _                      | × |
|-----------------------|------------------------------------------------|--------|---------------------|----------------------|---------|------------------------|------------------------|---|
|                       |                                                |        |                     |                      |         |                        |                        | ~ |
| File Action View Help |                                                |        |                     |                      |         |                        |                        |   |
| 🗢 🌳 🙎 🖬 🚺 🖬           |                                                |        |                     |                      |         |                        |                        |   |
| Hyper-V Manager       | Virtual Machines                               |        |                     |                      |         |                        | Actions                |   |
| BLOODHOUND            |                                                | Chata  | CDUUIssas           | Accienced Management | Uniting |                        | BLOODHOUND             | - |
|                       | Name                                           | State  | CPU Usage           | Assigned Memory      | Uptime  |                        | 🖳 Quick Create         |   |
|                       | No virtual machines were found on this server. |        |                     |                      |         | New                    | •                      |   |
|                       |                                                |        |                     |                      |         |                        | Import Virtual Machine |   |
|                       | < 2                                            |        |                     |                      | >       | Hyper-V Settings       |                        |   |
|                       | Checkpoints                                    |        |                     |                      | ٢       | Virtual Switch Manager |                        |   |
|                       |                                                | Marcak |                     |                      |         |                        | Virtual SAN Manager    |   |
|                       |                                                |        | lai machine selecte | ± <b>d</b> .         |         |                        | - Edit Dick            |   |
|                       |                                                |        |                     |                      |         |                        | P Inspect Disk         |   |
|                       |                                                |        |                     |                      |         |                        |                        |   |
|                       | D-t-1                                          |        |                     |                      |         | _                      | Stop Service           |   |
|                       | Details                                        |        |                     |                      |         |                        | X Remove Server        |   |
|                       |                                                | N      | o item selected.    |                      |         |                        | 8 Refresh              |   |
|                       |                                                |        |                     |                      |         |                        | View                   | • |
|                       |                                                |        |                     |                      |         |                        | 👔 Help                 |   |
|                       |                                                |        |                     |                      |         |                        |                        |   |
|                       |                                                |        |                     |                      |         |                        | 1                      |   |

In the Virtual Switch Manager (Image 10) select "Internal" for the type of virtual switch and then click [Create Virtual Switch].

#### Image 10: Creating Virtual Switch

| Virtual Switch Manager for BLOODHOUNE                                                                                                    | ) – – ×                                                                                                    |
|----------------------------------------------------------------------------------------------------|----------------------------------------------------------------------------------------------------|
| <ul> <li>Virtual Switches         <ul> <li>New virtual network switch</li> <li>Default Switch<br/>Default Network</li> <li>Global Network Settings</li> <li>MAC Address Range<br/>00-15-5D-01-76-00 to 00-15-5D-0</li> </ul> </li> </ul> | Create virtual switch do you want to create?  External Internal Private  Create Virtual switch that can be used only by the virtual machines that run on this physical computer, and between the virtual machines and the physical computer. An internal virtual switch does not provide connectivity to a physical network connection. |
|                                                                                                    | OK Cancel Apply                                                                                                    |

Enter a name for the Virtual Switch, in this case "Red Network" (Image 11) and click [OK].

 $\times$ 

\_

#### Image 11: Naming Virtual Switch

| Virtual Switch Manager for BLOODHO | UND                          |
|------------------------------------|------------------------------|
| Virtual Switches                   | T. Virtual Switch Properties |
| 📑 New virtual network switch       |                              |
| 🗉 🚜 Default Switch                 | Name:                        |
| Default Network                    | Red Network                  |
|                                    | Notes:                       |

| 🗉 🚣 Default Switch                                   | Name:                                                                                                    |
|------------------------------------------------------|----------------------------------------------------------------------------------------------------|
| Default Network                                      | Red Network                                                                                                    |
| Internal only                                        | Notes:                                                                                                    |
| Global Network Settings                              | ^                                                                                                    |
| MAC Address Range<br>00-15-5D-01-76-00 to 00-15-5D-0 |                                                                                                    |
|                                                      | Connection type                                                                                                    |
|                                                      | What do you want to connect this virtual switch to?                                                                                                    |
|                                                      | O External network:                                                                                                    |
|                                                      | Intel(R) Wi-Fi 6 AX200 160MHz                                                                                                    |
|                                                      | Allow management operating system to share this network adapter                                                                                                    |
|                                                      | Internal network                                                                                                    |
|                                                      |                                                                                                    |
|                                                      | VLAN ID  Enable virtual LAN identification for management operating system  The VLAN identifier specifies the virtual LAN that the management operating system will use for all network communications through this network adapter. This setting does not affect virtual machine networking.  2 |
|                                                      | Remove                                                                                                    |
|                                                      | OK Cancel Apply                                                                                                    |

You will need to repeat this creation/naming process two more times so that you have three Virtual Switches, as shown in Image 12. As per the **Network Planning** table, these have been named "Red Network", "Black Network" and "M-Guard Management".

| Image 12: | Virtual | Switches | Complete |
|-----------|---------|----------|----------|
|-----------|---------|----------|----------|

| 🕌 Virtual Switch Manager for BLOODHOUND                                                                                                    | - 🗆 X                                                                                                    |
|----------------------------------------------------------------------------------------------------|----------------------------------------------------------------------------------------------------|
| <ul> <li>Virtual Switches         <ul> <li>New virtual network switch</li> <li>Red Network<br/>Internal only</li> <li>M-Guard Management<br/>Internal only</li> <li>Black Network<br/>Internal only</li> <li>Default Switch<br/>Default Network</li> <li>Global Network Settings</li> <li>MAC Address Range<br/>00-15-5D-01-76-00 to 00-15-5D-0</li> </ul> </li> </ul> | Create virtual switch What type of virtual switch do you want to create?  External Internal Private Create Virtual Switch Creates a virtual switch that binds to the physical network adapter so that virtual machines can access a physical network. |
|                                                                                                    | OK Cancel Apply                                                                                                    |

Click [OK]. You will see these networks on your Windows Network Connections (Image 13).

Image 13: Windows Network Connections

| P Network Connections                                                                                                    | – 🗆 X                                                                     |
|----------------------------------------------------------------------------------------------------|---------------------------------------------------------------------------|
| $\leftarrow \  ightarrow \  ightarrow \$ | ✓ ♂ Search Network Connections ,                                          |
| Organise 🔻                                                                                                    | S: - II ?                                                                 |
| Bluetooth Network Connection<br>Not connected<br>Bluetooth Device (Personal Area Ethernet<br>Network<br>Realtek PCIe GbE Family Controller<br>Hyper-V Virtual Ethernet Adapter .                                                                                                    | vEthernet (Default Switch)<br>Enabled<br>Hyper-V Virtual Ethernet Adapter |
| VEthernet (M-Guard Management)<br>Unidentified network<br>Hyper-V Virtual Ethernet Adapter Virtual Ethernet Adapter WiFi<br>Not connected<br>Intel(R) Wi-Fi 6 AX200 160MHz                                                                                                    |                                                                           |
|                                                                                                    |                                                                           |
|                                                                                                    |                                                                           |
| 7 items                                                                                                    | 8== 📼                                                                     |

Extract the "M-Guard-1.0.3-hyperv-full.zip" compressed folder, downloaded earlier, to a folder of your choice. From Hyper-V Manager select "Import Virtual Machine..." (Image 14).

Image 14: Import Virtual Machine

| Hyper-V Manager                                                                                                    |                  |                 |                     |              |      |    |                          | _ |  | × |
|----------------------------------------------------------------------------------------------------|------------------|-----------------|---------------------|--------------|------|----|--------------------------|---|--|---|
| File Action View Help                                                                                                    |                  |                 |                     |              |      |    |                          |   |  |   |
| 🗢 🄿 🙍 🖬 🛛 🖬                                                                                                    |                  |                 |                     |              |      |    |                          |   |  |   |
| Hyper-V Manager                                                                                                    | Virtual Machines |                 |                     |              |      | 1  | Actions                  |   |  |   |
| BLOODHOUND                                                                                                    |                  | <b>C</b> 1.1    | CDUU                |              | 11.0 | 11 | BLOODHOUND               |   |  | - |
| Wirtual Machines       Virtual Machines       Actions         Name       State       CPU Usage       Assigned Memory       Uptime         No vitual machines were found on this server.       Quick Create       New         Checkpoints       Other State       Virtual Machine |                  |                 |                     |              |      |    |                          |   |  |   |
|                                                                                                    |                  | No virtual mach | ines were found on  | this server. |      |    | New                      |   |  | • |
|                                                                                                    |                  |                 |                     |              |      |    | 🔒 Import Virtual Machine |   |  |   |
|                                                                                                    | <                |                 |                     |              | >    |    | Hyper-V Settings         |   |  |   |
|                                                                                                    | Checkpoints      |                 |                     |              | ۲    |    | 🚰 Virtual Switch Manager |   |  |   |
|                                                                                                    |                  | No virt         | ual machine selecte | ed.          |      |    | 🛃 Virtual SAN Manager    |   |  |   |
|                                                                                                    |                  |                 |                     |              |      |    | 🚅 Edit Disk              |   |  |   |
|                                                                                                    |                  |                 |                     |              |      |    | 🚆 Inspect Disk           |   |  |   |

Click [Next] on the "Before you begin screen".

On the "Locate Folder" screen (Image 15) click on [**Browse**] to navigate to the "M-Guard Appliance" folder extracted from the .zip file.

| Import Virtual Machine |                                                              | ×      |
|------------------------|--------------------------------------------------------------|--------|
| Locate Folder          | ,                                                            |        |
| Before You Begin       | Specify the folder containing the virtual machine to import. |        |
| Locate Folder          | Folder:                                                      | Browse |
| Select Virtual Machine |                                                              |        |
| Choose Import Type     |                                                              |        |
| Summary                |                                                              |        |
|                        |                                                              |        |
|                        |                                                              |        |
|                        | < Previous Next > Finish                                     | Cancel |

Select that folder, returning to the "Locate Folder" screen (Image 16).

| Image 16: Locate Folder |                                                                        |        |
|-------------------------|------------------------------------------------------------------------|--------|
| Import Virtual Machine  |                                                                        | ×      |
| Locate Folder           |                                                                        |        |
| Before You Begin        | Specify the folder containing the virtual machine to import.           |        |
| Locate Folder           | Folder: C:\Isode Software\M-Guard-1.0.3-hyperv-full\M-Guard Appliance\ | Browse |
| Select Virtual Machine  |                                                                        |        |
| Choose Import Type      |                                                                        |        |
| Summary                 |                                                                        |        |
|                         |                                                                        |        |
|                         |                                                                        |        |
|                         |                                                                        |        |
|                         | < Previous Next > Finish                                               | Cancel |

Click [Next] and in the Select Virtual Machine screen (Image 17), select the M-Guard Appliance before clicking [Next] again.

| Image 17: Select Virtual Mac | hine                                  |                      |
|------------------------------|---------------------------------------|----------------------|
| Import Virtual Machine       |                                       | ×                    |
| Select Virtual               | Machine                               |                      |
| Before You Begin             | Select the virtual machine to import: |                      |
| Locate Folder                | Name                                  | Date Created         |
| Select Virtual Machine       | M-Guard Appliance                     | 26/02/2019 10:46:42  |
| Choose Import Type           |                                       |                      |
| Summary                      |                                       |                      |
|                              |                                       |                      |
|                              |                                       |                      |
|                              |                                       |                      |
| f                            |                                       |                      |
|                              | < Previous                            | Next > Finish Cancel |

In the "Choose Import Type" screen (Image 18), select the [**Copy the virtual machine (create a new unique ID**)] radio button and click [**Next**].

| Image | 18: | Choose | Import | Туре |
|-------|-----|--------|--------|------|
|-------|-----|--------|--------|------|

| Import Virtual Machine                                      | ×                                                   |
|-------------------------------------------------------------|-----------------------------------------------------|
| 🖻 Choose Imp                                                | oort Type                                           |
| Before You Begin<br>Locate Folder<br>Select Virtual Machine | Choose the type of import to perform:               |
| Choose Import Type<br>Summary                               | O Copy the virtual machine (create a new unique ID) |
|                                                             | < Previous Next > Finish Cancel                     |

When prompted to "**Choose Destination**" and "Choose Storage folders" on the following two screens (not shown) accept the defaults and click [**Next**]. You'll then arrive at the "**Completing Network Wizard**" summary screen (Image 19). Click [**Finish**].

Image 19: Completing Network Wizard

| Import Virtual Machine            |                                                        | ×                                                                                        |
|-----------------------------------|--------------------------------------------------------|------------------------------------------------------------------------------------------|
| Completing I                      | mport Wizard                                           |                                                                                          |
| Before You Begin<br>Locate Folder | You are about to perform the following<br>Description: | operation.                                                                               |
| Select Virtual Machine            | Virtual Machine:                                       | M-Guard Appliance                                                                        |
| Choose Import Type                | Import file:                                           | C: \Isode Software \M-Guard-1.0.3-hyperv-full \M-Guard Applian<br>Copy (generate new ID) |
| Choose Destination                | Virtual machine configuration folder:                  | C:\ProgramData\Microsoft\Windows\Hyper-V\                                                |
| Choose Storage Folders            | Checkpoint folder:                                     | C:\ProgramData\Microsoft\Windows\Hyper-V\                                                |
| Summary                           | Smart Paging file store:                               | C:\ProgramData\Microsoft\Windows\Hyper-V\                                                |
|                                   | Virtual hard disk destination folder:                  | C:\Users\Public\Documents\Hyper-V\Virtual Hard Disks\                                    |
|                                   | <                                                      | >                                                                                        |
|                                   | To complete the import and close this v                | vizard, dick Finish.                                                                     |
|                                   | [                                                      | < Previous Next > Finish Cancel                                                          |

Back in the Hyper-V Manager (Image 20), select the M-Guard Appliance and click [Settings...]

| Hyper-V Manager       |                    |                                                                                                    |                                                                                                    |                       |        | - 0                      | $\times$ |
|-----------------------|--------------------|----------------------------------------------------------------------------------------------------|----------------------------------------------------------------------------------------------------|-----------------------|--------|--------------------------|----------|
| File Action View Help |                    |                                                                                                    |                                                                                                    |                       |        |                          |          |
| 🔶 🔿 🙇 📰 🚺             |                    |                                                                                                    |                                                                                                    |                       |        |                          |          |
| 📅 Hyper-V Manager     | Minturel Marshimer |                                                                                                    |                                                                                                    |                       |        | Actions                  |          |
| BLOODHOUND            |                    | <b>C</b> 1.1                                                                                                    | CDUU                                                                                                 | A                     | U. C.  | BLOODHOUND               | · ^      |
|                       | Name               | State                                                                                                    | CPU Usage                                                                                            | Assigned Memory       | Uptime | Quick Create             |          |
|                       |                    | Off                                                                                                    |                                                                                                    |                       |        | New                      | •        |
|                       |                    |                                                                                                    |                                                                                                    |                       |        | 强 Import Virtual Machine |          |
|                       | <                  |                                                                                                    |                                                                                                    |                       | >      | Hyper-V Settings         |          |
|                       | Checkpoints        |                                                                                                    |                                                                                                    |                       | ۲      | 🚰 Virtual Switch Manager |          |
|                       |                    | The selected                                                                                                    | virtual machine has no                                                                               | 🔒 Virtual SAN Manager |        |                          |          |
|                       |                    |                                                                                                    |                                                                                                    |                       |        | 🚄 Edit Disk              |          |
|                       |                    |                                                                                                    |                                                                                                    |                       |        | 🚆 Inspect Disk           |          |
|                       |                    | points  The selected vitual machine has no checkpoints.  It is selected vitual machine has no checkpoints.  It is selected vitual machine has no checkpoints.  It is selected vitual machine has no checkpoints. It is selected vitual machine has no checkpoints. It is selected vitual machine has no |                                                                                                    |                       |        |                          |          |
|                       | M-Guard Appliance  |                                                                                                    |                                                                                                    |                       |        | × Remove Server          |          |
|                       | C                  |                                                                                                    | 19/02/2020 15:07/                                                                                    | 22 Churteredt 1       |        | 🖏 Refresh                |          |
|                       | Con                | figuration Version                                                                                                    | : 9.0                                                                                                | clustered.            | NO     | View                     | •        |
|                       | Gen                | eration:                                                                                                    | 1                                                                                                    |                       |        | 7 Help                   |          |
|                       | Note               | 25:                                                                                                    | Isode's XML Guard                                                                                    | virtual               |        | M-Guard Appliance        |          |
|                       |                    |                                                                                                    | Appliance for Hyper-V.<br>For support, contact                                                       |                       |        |                          |          |
|                       |                    |                                                                                                    | <support@isode.com< td=""><td>m&gt;.5ub</td><td></td><td>Settings</td><td></td></support@isode.com<> | m>.5ub                |        | Settings                 |          |
|                       | Summary Memory Ne  | tworking                                                                                                    |                                                                                                    |                       |        |                          | - □ ×    |

You will see (Image 21) that there are 4 Network Adapters the first one being called "M-Guard Management". Later (see Page 24, do not do this now it will cause problems) you will need to change two of these to "Red Network" and "Black Network", using the method that follows.

| 1-Guard Appliance          | $\sim$ | ⊴ ♦ 0                                                                                                    |              |   |
|----------------------------|--------|----------------------------------------------------------------------------------------------------|--------------|---|
| Hardware                   | ^      | Add Hardware                                                                                                    |              |   |
| 📔 Add Hardware             |        | -                                                                                                    |              |   |
| BIOS                       |        | You can use this setting to add devices to your virtual machine.                                                                       |              |   |
| Boot from IDE              |        | Select the devices you want to add and click the Add button.                                                                           |              |   |
| Security                   |        | SCSI Controller                                                                                                    |              |   |
| Key Storage Drive disabled | i i    | Network Adapter                                                                                                    |              |   |
| Memory                     |        | RemoteFX 3D Video Adapter                                                                                                    |              |   |
| 1024 MB                    |        | Legacy Network Adapter                                                                                                    |              |   |
| Processor                  |        | Fibre Channel Adapter                                                                                                    |              |   |
| 2 Virtual processors       |        |                                                                                                    |              |   |
| IDE Controller 0           |        |                                                                                                    | Add          |   |
| 🛨 🚃 Hard Drive             |        |                                                                                                    |              |   |
| M-Guard.vhdx               |        | You can increase the storage available to a virtual machine by adding a SCSI                                                           | ( controller | ł |
| IDE Controller 1           |        | and attaching virtual hard disks to it. Do not attach a system disk to a SCSI of<br>System disks must be attached to an IDE controller | controller.  |   |
| Network Adapter            |        | System disks must be attached to an IDE controller.                                                                                    |              |   |
| M-Guard Management         |        |                                                                                                    |              |   |
| Network Adapter            |        |                                                                                                    |              |   |
| Not connected              |        |                                                                                                    |              |   |
| Network Adapter            |        |                                                                                                    |              |   |
|                            |        |                                                                                                    |              |   |
| Not connected              |        |                                                                                                    |              |   |
| Not connected              |        |                                                                                                    |              |   |

As shown in Image 22, select the "Virtual Switch" on the left-hand pane, then select the "Red Network" from drop down for the "Network Adapter" and Click **[OK]**. Repeat this for the "Black Network".

#### Image 22: Renaming Network Adaptors

| M-Guard Appliance          | ~ <  | ▶         | U                        |                    |                     |              |             |   |
|----------------------------|------|-----------|--------------------------|--------------------|---------------------|--------------|-------------|---|
| A Hardware                 | ^    | Net       | work Adapter             |                    |                     |              |             | - |
| Add Hardware               |      |           |                          |                    |                     |              |             |   |
| BIOS                       | S    | pecify    | the configuration of t   | he network adap    | ter or remove th    | e network a  | dapter.     |   |
| Boot from IDE              | V    | 'irtual s | witch:                   |                    |                     |              |             |   |
| Security                   |      | Red Ne    | twork                    |                    |                     | ~            |             |   |
| Key Storage Drive disabled |      | VLAN      | ID                       |                    |                     |              |             |   |
| Memory<br>1024 MR          |      |           | nable virtual LAN iden   | tification         |                     |              |             |   |
|                            |      |           |                          |                    |                     |              |             |   |
| 2 Virtual processors       |      | The \     | /LAN identifier specifie | es the virtual LAN | I that this virtual | machine wil  | use for all |   |
| IDE Controller 0           |      | netw      | ork communications tr    | nrougn this netwo  | ork adapter.        |              |             |   |
| 🗄 🚃 Hard Drive             |      |           | 2                        |                    |                     |              |             |   |
| M-Guard.vhdx               |      |           |                          |                    |                     |              |             |   |
| IDE Controller 1           |      | Bandy     | vidth Management         |                    |                     |              |             |   |
| 🗄 📮 Network Adapter        |      |           | nable bandwidth man      | agement            |                     |              |             |   |
| M Cuard Management         | -111 | Space     | fu how this potwork a    | dapter utilizer p  | stuark bandwidt     | Roth Minir   | 201 102     |   |
| E 🛛 Network Adapter        |      | Band      | width and Maximum B      | andwidth are me    | asured in Megabi    | ts per secor | nd.         |   |
| Red Network                |      | Minim     | una la marche dal blan   |                    | Athen               |              |             |   |
| Wot connected              |      | 1×1111    | um banuwidun:            |                    | Mops                |              |             |   |
| + Network Adapter          |      | Maxir     | num bandwidth:           | 0                  | Mbps                |              |             |   |
| Not connected              |      |           | To logue the minimum     |                    | -                   | 0 as the us  | du e        |   |
| COM 1                      |      | U.        | to leave the minimum     | or maximum unr     | estricted, specify  | U ds trie va | siue.       |   |
| None                       | т    | o remo    | we the network adapt     | ter from this virt | al machine, click   | Remove       |             |   |
| COM 2                      |      | o reme    |                          |                    |                     | 1101101      |             | _ |
| None                       |      |           |                          |                    |                     | l            | Remove      |   |
| Diskette Drive             |      | D Us      | e a legacy network ad    | lapter instead of  | this network ada    | pter to perf | form a      |   |
| None                       |      | ne        | twork-based installation | on of the guest o  | perating system     | or when int  | egration    |   |
| Management                 |      | ser       | vices are not installed  | d in the guest op  | erating system.     |              |             |   |
| M-Guard Appliance          |      |           |                          |                    |                     |              |             |   |
| Integration Services       |      |           |                          |                    |                     |              |             |   |
| Some services offered      |      |           |                          |                    |                     |              |             |   |
| Julie services utrereu     |      |           |                          |                    |                     |              |             |   |

Return to the main "Hyper-V Manager" screen and select the "M-Guard Appliance" (Image 23).

| Hyper-V Manager                                                        |                    |                   |                                             |                  |        |                       |                          | - |   | ×        |
|------------------------------------------------------------------------|--------------------|-------------------|---------------------------------------------|------------------|--------|-----------------------|--------------------------|---|---|----------|
| File Action View Help                                                  |                    |                   |                                             |                  |        |                       |                          |   |   |          |
| 🗢 🔿 🙍 📰 🚺                                                              |                    |                   |                                             |                  |        |                       |                          |   |   |          |
| Hyper-V Manager                                                        | Virtual Machines   |                   |                                             |                  |        |                       | Actions                  |   | _ |          |
| BLOODHOUND                                                             | Name               | State             | CPU Usage                                   | Assigned Memory  | Untime |                       | BLOODHOUND               |   |   | <b>^</b> |
|                                                                        | M-Guard Appliance  | Off               | er o osage                                  | , asigned memory | optime |                       | Quick Create             |   |   |          |
|                                                                        |                    |                   |                                             |                  |        |                       | New                      |   |   | •        |
|                                                                        |                    |                   |                                             |                  |        |                       | Import Virtual Machine   |   |   |          |
|                                                                        | <                  |                   |                                             |                  |        | >                     | Hyper-V Settings         |   |   |          |
|                                                                        | Checkpoints        |                   |                                             |                  |        | ۲                     | 🕌 Virtual Switch Manager |   |   |          |
| The selected virtual machine has no checkpoints. 🤬 Virtual SAN Manager |                    |                   |                                             |                  |        | 🔒 Virtual SAN Manager |                          |   |   |          |
|                                                                        | 🚅 Edit Disk        |                   |                                             |                  |        |                       | 🛃 Edit Disk              |   |   |          |
|                                                                        |                    |                   |                                             |                  |        |                       | 🚆 Inspect Disk           |   |   |          |
|                                                                        |                    |                   |                                             |                  |        |                       | Stop Service             |   |   |          |
|                                                                        | M-Guard Appliance  |                   |                                             |                  |        |                       | X Remove Server          |   |   |          |
|                                                                        | Crea               | ted:              | 19/02/2020 15:07:2                          | 2 Clustered: N   | lo     |                       | 🖸 Refresh                |   |   |          |
|                                                                        | Confi              | guration Version: | 9.0                                         |                  |        |                       | View                     |   |   | •        |
|                                                                        | Gene               | ration:           | 1                                           |                  |        |                       | Help                     |   |   |          |
|                                                                        | Note               | s:                | Isode's XML Guard v<br>appliance for Hyper- | rirtual<br>V.    |        |                       | M-Guard Appliance        |   |   |          |
|                                                                        |                    |                   | For support, contact                        | as Sub           |        |                       | - Connect                |   |   |          |
|                                                                        |                    |                   | adpporterioude.com                          |                  |        |                       | Settings                 |   | _ | _        |
|                                                                        | Summary Memory Net | working           |                                             |                  |        |                       | ( Start                  |   |   | ~        |
|                                                                        | 1                  |                   |                                             |                  |        |                       |                          |   |   |          |

Image 23: Hyper-V Manager

Click [**Connect...**] and then [**Start**] you will see the "M-Guard Appliance" window open and boot up (Image 24).

When the startup screen (Image 24) is displayed, make a note of the following:

- Admin (root) password.
- IPv6 link-local address.
- The last fingerprint key "MD5/RSA".

| Image 24: M-Guard Appliance Startup (Hyper-V)                                                                                                    |         |          |
|----------------------------------------------------------------------------------------------------|---------|----------|
| M-Guard Appliance on BLOODHOUND - Virtual Machine Connection                                                                                                    | _       | $\times$ |
| File Action Media Clipboard View Help                                                                                                    |         |          |
| E   ◎ ● ● ●   II I   F   E 5   🗮 🚮                                                                                                    |         |          |
| <pre>SSH host fingerprints:<br/>SHA256:yo+0+xHscCp/NxAgIDTOtDpaCiEqSwGp1i1kaZY73vk (ECDSA)<br/>MD5:13:71:5d:43:ed:09:1e:b5:51:83:ec:bb:58:ec:4e:82 (ECDSA)<br/>SHA256:Pdggs1AD5G54EVrNuuExCE1XB0Gw3A+vr6gdYLt2UWQ (ED25519<br/>MD5:75:d8:ad:73:9a:4d:0c:ae:ea:21:e2:a9:ad:09:c3:4f (ED2551'<br/>SHA256:v1F5vYhJrcVyrjf+tuWFLNxwBF1H3Gd0dDKCEUMB1pw (RSA)<br/>MD5:06:b0:3f:26:5b:be:d6:17:ca:e5:7d:01:2b:30:5c:d0 (RSA)<br/>IPv4 link-local address: 169.254.249.192/16 (hn0)<br/>IPv6 link-local address: fe80::215:5dff:fe01:7605Amnesiacn0/64<br/>Admin (root) password set to: n/T1QkegKnKKPD</pre> | )<br>9) |          |
| M-Guard Appliance/m-guard (Amnesiac) (ttyv1)                                                                                                    |         |          |
| login:                                                                                                    |         |          |
|                                                                                                    |         |          |
|                                                                                                    |         |          |
|                                                                                                    |         |          |
|                                                                                                    |         |          |
| Status: Running                                                                                                    |         | <br>0 🔒  |

You are now ready to configure the M-Guard Appliance using M-Guard Console, as described in the section **"Configuring the M-Guard Appliance with M-Guard Console**".

# Configuring the M-Guard Appliance with M-Guard Console (Part 1)

Open a Windows Command Prompt and navigate to the folder where you have M-Guard Console installed and run the following command to open M-Guard Console:

```
C:\Program Files\OpenJDK for Isode\openjdk\jdk-
11.0.2\bin\java.exe" -jar M-Guard-Console-1.0.2.jar
```

#### Setting up and Connecting to the Appliance

In the M-Guard Console screen (Image 25) select "File > New Project...", navigate to an empty folder you want to use to store tour new project and select that folder.

Image 25: M-Guard Console – New Project

|   |   | Hel   | р         |                       |
|---|---|-------|-----------|-----------------------|
|   |   |       | Status:   | Message               |
|   |   |       |           |                       |
| Þ |   |       |           |                       |
| Þ |   |       |           |                       |
|   | 1 |       |           |                       |
|   | • | Guard | Guard Hel | Guard Help<br>Status: |

Enter a name for the project (Image 26) and then click on [Save Project Configuration].

| Image 26: Save Project Configuration |              |                                                                                                    |   |  |  |  |  |
|--------------------------------------|--------------|----------------------------------------------------------------------------------------------------|---|--|--|--|--|
| Project Configuration: null (mge     | ttxml) – 🗆 X |                                                                                                    |   |  |  |  |  |
| 🔻 🚘 Eval Guide                       | Name         | Eval Guide                                                                                                    |   |  |  |  |  |
|                                      | Folder       | C:\MGC-Eval-Guide                                                                                             |   |  |  |  |  |
|                                      |              | You can now add appliance configurations to this project<br>Add Appliance<br>Save Project Configuration Cance | 1 |  |  |  |  |

Now from the M-Guard console screen select "File > SSH > Generate SSH Keys..." (Image 27).

#### Image 27: Generate SSH Keys #1

| M-Guard Console - Project Eval Guide |           |            |   |        |        |        |  |  |
|--------------------------------------|-----------|------------|---|--------|--------|--------|--|--|
| File                                 | Project   | Appliance  | ( | Guard  | Help   | 0      |  |  |
| New                                  | Project   |            |   |        |        |        |  |  |
| Open                                 | n Project |            |   |        |        |        |  |  |
| SSH                                  |           |            | ۲ | Select | SSH I  | (eys   |  |  |
| GCXF                                 | Consume   | / Producer | ۲ | Gener  | ate SS | H Keys |  |  |
| Exit                                 |           |            |   |        |        |        |  |  |
|                                      |           |            |   |        |        |        |  |  |

Select a directory in which to save the SSH key pair, leave "Key Length" and "Key Type" at the default settings, enter your email address in the "Comment" field and finally enter and confirm a passphrase (Image 28). Then click on [Generate].

#### Image 28: Generate SSH Keys #2

| 💽 Generate SSH Keys — 🗆                                                                                   |                          |          |          |    |  |  |  |
|----------------------------------------------------------------------------------------------------|--------------------------|----------|----------|----|--|--|--|
| This will generate a new SSH key pair for use by M-Guard Console and save them in the<br>specified folder |                          |          |          |    |  |  |  |
| Directory                                                                                                 | C:\MGC-Eval-Guide        |          | Sele     | ct |  |  |  |
| Key Length                                                                                                | 4096 👻                   | Key      | Type rsa | *  |  |  |  |
| Comment                                                                                                   | your.name@yourdomain.com |          |          |    |  |  |  |
| Passphrase                                                                                                | •••••                    |          |          |    |  |  |  |
| Confirm Passphrase                                                                                        | •••••                    |          |          |    |  |  |  |
|                                                                                                    |                          | Generate | Cance    | ł  |  |  |  |

In the M-Guard Console main screen, right-click on the project you have just created ("Eval Guide" in this case) and select [**Configure...**] and in the dialog box click [**Add Appliance**], (Images 29 & 30).

#### Image 29: Configure Project

| M-Guard Console - Project Eval Guide |                       |       |      |  |  |  |
|--------------------------------------|-----------------------|-------|------|--|--|--|
| File Pro                             | <b>ject</b> Appliance | Guard | Help |  |  |  |
| 📄 Eval                               | Guide                 |       |      |  |  |  |
|                                      | Configure             |       |      |  |  |  |
|                                      | Rule Catalogs         |       |      |  |  |  |
|                                      |                       | 1     |      |  |  |  |

#### Image 30: Add Appliance

| Project Configuration: Eval Guid | e (mgc | -project.xml) —                                                   |                | ×      |
|----------------------------------|--------|-------------------------------------------------------------------|----------------|--------|
| 🔻 🚞 Eval Guide                   | Name   | Eval Guide                                                        |                |        |
|                                  | Folder | C:\MGC-Eval-Guide                                                 |                |        |
|                                  |        | You can now add appliance configurations to this<br>Add Appliance | project<br>ion | Cancel |

Now in the configuration screen (Image 31) you should add:

- A "Name" for the Appliance here we've used "M-Guard-Eval".
- An "Address" this is the IPv6 Link Local Address displayed on the First Boot Screen (Image 8 for VirtualBox, Image 24 for Hyper-V)

Then click [Save Project Configuration].

| Image 31: Configure App     | liance       |                                   |
|-----------------------------|--------------|-----------------------------------|
| Project Configuration: Eval | Guide (mgc-j | project.xml) — 🗆 X                |
| 🔻 🚞 Eval Guide              | Name         | M-Guard-Eval                      |
| 授 No name set               | User         | root                              |
|                             | Address      | fe80::a00:27ff:fe3b:7ceb          |
|                             | Folder       |                                   |
|                             |              | ✓ Automatically connect           |
|                             | Status       | Unable to create session          |
|                             |              | Delete appliance                  |
|                             |              | Save Project Configuration Cancel |

Now right-click on this new Appliance (Image 31) and select [Connect...].

Image 31: Connect to Appliance

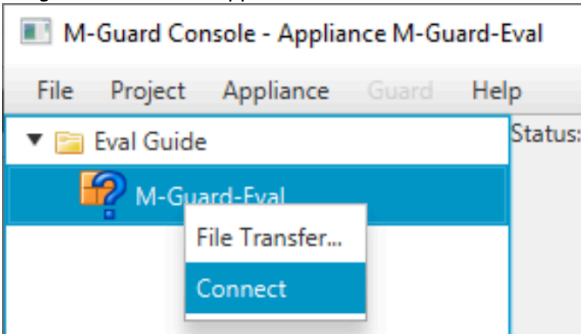

In the dialog box that opens (Image 32), check that the RSA Key fingerprint matches the one you noted down earlier (Image 8 for VirtualBox, Image 24 for Hyper) and click on **[OK]**.

Image 32: Confirm Appliance Details

| Confirmation                                                                                                    | ×                                                     |
|----------------------------------------------------------------------------------------------------|-------------------------------------------------------|
| Confirmation                                                                                                    | ?                                                     |
| The authenticity of host 'fe80::a00:27ff;fe<br>established.<br>RSA key fingerprint is<br>7b:a6:a3:24:65:05:58:24:de:ab:1d:e9:db:91:<br>Are you sure you want to continue conn | e3b:7ceb' can't be<br>ce:4d.<br>hecting?<br>OK Cancel |

You will then be prompted for the root password that was also displayed on the "First Boot" screen (Image 8 for VirtualBox, Image 24 for Hyper-V), enter that password (Image 33) and click **[OK]**.

Image 33: Enter Root Password

| root@fe80::a00:27ff:fe3b:7ceb - |    |        |  |  |  |
|---------------------------------|----|--------|--|--|--|
| Password for root@:             |    |        |  |  |  |
|                                 | ОК | Cancel |  |  |  |

You are now connected to the Appliance and can start configuring it.

**Changing the Root Password**: At this stage you may wish to change the Root password to one of your choice. This can be done by right-clicking on the M-Guard-Eval Appliance and selecting "Maintenance > Change Password"

#### **Configuring the Appliance**

We're now going to configure the M-Guard Management Network Interface. Right click on the

Appliance (Image 34) and select [Setup > Configure Interfaces...].

| Image 34: Configure Inter | rfaces             |        |                                                                                       |
|---------------------------|--------------------|--------|---------------------------------------------------------------------------------------|
| M-Guard Console - A       | ppliance M-Guard-E | /al    |                                                                                       |
| File Project Appliar      | nce Guard Help     | )      |                                                                                       |
| 🔻 🚞 Eval Guide            | c c                | Status | : 10:29AM up 1:17, 0 user                                                             |
| M-Guard-Eval              | New Guard          | File / | etc/host.conf added to /cfg<br>etc/hostid added to /cfg.<br>etc/master.passwd.added.t |
|                           | Setup              | •      | Set Host Name                                                                         |
|                           | Get Status         |        | Configure Interfaces                                                                  |
|                           | Maintenance        | •      | Log to Here                                                                           |
|                           | File Transfer      |        | Authorize SSH Key                                                                     |

In the Interface Configuration Screen (Image 35) enter the IPv4 address for the NIC and click [**OK**].

Image 35: Interface Configuration Screen

| Interface Configuration    | — 🗆 X            |
|----------------------------|------------------|
| Interface em0 -            |                  |
| IP Address IP Aliases Name |                  |
| ✓ Enable                   |                  |
| IPv4                       |                  |
| Address 192.168.56.2       | Prefix Length 24 |
| IPv6                       |                  |
| Address                    | Prefix Length 64 |
|                            | OK Revert Cancel |

After a short period of time the Appliance with disconnect because the IP Address of the Management Connection has now changed on the Appliance (Image 36).

#### Image 36: Connection Failure

| 5                                    |                                                                                        |
|--------------------------------------|----------------------------------------------------------------------------------------|
| M-Guard Console - Appliance M-Guard- | Eval                                                                                   |
| File Project Appliance Guard Hel     | lp                                                                                     |
| 🔻 🚞 Eval Guide                       | Status: Connection failed: java.net.ConnectException: Connection timed out: connect    |
| M-Guard-Eval                         | Error Performing Task —      X     X     There was an error performing the task     OK |

Click [**OK**] to close the error notification. You will now need to change the Network Address on M-Guard Console.

Right-click on the top level of the Project ("Eval Guide") and select Configure, then navigate to your appliance ("M-Guard-Eval").

Enter the New IP Address you created and click [Save Project Configuration] (Image 37).

#### Image 37: Save Project Configuration

| Project Configuration: Eval Guid | le (mgc-p | project.xml) — 🗆 X                |
|----------------------------------|-----------|-----------------------------------|
| 🔻 🚞 Eval Guide                   | Name      | M-Guard-Eval                      |
| M-Guard-Eval                     | User      | root                              |
| -                                | Address   | 192.168.56.2                      |
|                                  | Folder    |                                   |
|                                  |           | ✓ Automatically connect           |
|                                  | Status    | Not connected                     |
|                                  |           | Delete appliance                  |
|                                  |           |                                   |
|                                  |           | Save Project Configuration Cancel |

Right-click on the Appliance and Click [**Connect**]. Now "Save the Appliance Configuration" as previously described (see Image 31).

Now you can set the Host Name of the Appliance. Right-click on the Appliance and select "Setup > Set Host Name..." (Image 38).

Image 38: Set Host Name #1

| M-Guard Console - Appliance M-Guard-Eval |                                                 |                         |  |  |  |  |
|------------------------------------------|-------------------------------------------------|-------------------------|--|--|--|--|
| File Project Applian                     | ce Guard Help                                   |                         |  |  |  |  |
| 🔻 🚞 Eval Guide                           | ▼ 📴 Eval Guide Status: 11:01AM up 13 mins, 1 us |                         |  |  |  |  |
| M-Guard-Eval                             |                                                 | ether 08:00:27:95:23:ba |  |  |  |  |
|                                          | New Guard                                       | tatus: active           |  |  |  |  |
|                                          | Setup                                           | Set Host Name           |  |  |  |  |
|                                          | Get Status                                      | Configure Interfaces    |  |  |  |  |
|                                          | Maintenance                                     | Log to Here             |  |  |  |  |
|                                          | File Transfer                                   | Authorize SSH Key       |  |  |  |  |
|                                          | Log message                                     | Destrict COU            |  |  |  |  |

Enter a hostname for the Appliance ("eval.guard.net" in this example) and Click [OK].

| Image 39: Set Host Name #2 |                          |    |        |
|----------------------------|--------------------------|----|--------|
| Set Host Name              |                          |    | ×      |
|                            | Host name eval.guard.net |    |        |
|                            |                          | OK | Cancel |
|                            |                          |    |        |

You should now Authorize the SSH Key you are using by selecting "Appliance > Setup > Authorize SSH Key.." from the M-Guard Console menu (Image 40).

| Image 40: Authorize SSH Key              |            |               |   |   |                         |  |
|------------------------------------------|------------|---------------|---|---|-------------------------|--|
| M-Guard Console - Appliance M-Guard-Eval |            |               |   |   |                         |  |
| File                                     | Project    | Appliance     |   | Н | elp                     |  |
| <b>T</b>                                 | Eval Guide | New Guard.    |   |   | Status: 11:03AM up 15 r |  |
|                                          | 🔏 M-Gua    | Setup         |   | ۲ | Set Host Name           |  |
|                                          |            | Get Status    |   |   | Configure Interfaces    |  |
|                                          |            | Maintenanc    | e | Þ | Log to Here             |  |
|                                          |            | File Transfer | · |   | Authorize SSH Key       |  |
|                                          |            | Log messag    | e |   | Restrict SSH            |  |

Click **[OK]** to complete this section (Image 41).

| mage 41: Confirmation                              |        |
|----------------------------------------------------|--------|
| Confirmation                                       | ×      |
| Authorize this public key to manage the appliance? | ?      |
| D:\M-Guard\id_guard.pub                            | Cancel |

If you are using VirtualBox, you should now shutdown the Appliance, enable the two other Network Interfaces and then start the Appliance. This completes the instructions for VirtualBox.

The next step is to Create Certificates for the Appliance and this requires setting up Sodium CA so Save the Appliance Configuration as previously described and pause the configuration process while we setup Sodium CA.

# Setting up Sodium CA to provide the Certificates M-Guard

To run Sodium CA from the Windows Start Menu select "Start > Isode R18.0 > SodiumCA". Note there is another program installed called "Sodium" so be sure to use the correct one.

Ignore the warning that automatically pops up and click on [**New**] in the Profile Manager (Image 42).

Image 42: Sodium CA Profile Manager

| 🐼 Sodium CA                                                                 | _             | $\times$ |
|-----------------------------------------------------------------------------|---------------|----------|
| SodiumCa Operations Session View Help                                       |               |          |
| Sodium CA Logs 🕴                                                            |               |          |
| WARNING: Attempting to create directory C:\Users\Mark\AppData\Roaming\Isode |               | ^        |
| 🧔 Sodium CA Profile Manager                                                 | ×             |          |
| Configured CAs                                                              |               |          |
|                                                                             | New<br>Modify |          |

In the Set Properties screen (Image 43) you should uncheck the "Set the CA to work with the Directory" checkbox as there is no Directory. It is recommended that you create a passphrase for using Sodium CA then Click the [**Create**] button next to the CADB Directory.

Image 43: Set Properties

| 🔁 New CA                                           |                                      | —    |       | Х    |
|----------------------------------------------------|--------------------------------------|------|-------|------|
| Set Properties of the                              | Certificate Authority                |      |       |      |
| Use this page to set the d<br>directory for the CA | isplay name, key passphrase and CADB |      |       |      |
| Sodium CA Profile Name<br>CADB Directory           | SodiumCA                             |      |       |      |
| C:\lsode\cadb-Sodium                               | CA                                   | Chan | ge Cr | eate |
| Passphrase (Optional) :                            | •••••                                |      | _ SH  | low  |
| et the CA to work with                             | n the Directory                      |      |       |      |

You should now click the now activated [**Next**] button to move onto the Set Key Type screen (Image 44). In this screen enter a Subject DN in the form shown in the screenshot, then click [**Next**].

#### Image 44: Set Key Type 🧊 New CA $\times$ Set Key type, Subject and Subject Alternative Names Use this page to set Key type, Subject and Subject Alternative Names for the CA Subject DN cn=Mark CA,o=Isode Algorithm for the Key ● RSA ○ DSA ○ ECDSA Key Size Key Size 3072 🗸 Add Subject Alternative Names for the CA Add... Edit... Remove < Back Next > Cancel

In the screen "Set the CRL Distribution Point for the CA" (not shown), click [Next] without making any changes.

In the screen "Set the Access Description List for the CA" (not shown), click [Next] without making any changes.

In the "Set Basic Constraints and KeyUsage Extensions" (Image 45) ensure that the "CRL Sign", "Key Cert Sign" and "Unlimited Path Length" checkboxes are ticked and click [**Next**].

| Image 45: Set Basic                                             | Constraints                                 |                    |               |        |          |
|-----------------------------------------------------------------|---------------------------------------------|--------------------|---------------|--------|----------|
| 🧔 New CA                                                        |                                             |                    | _             |        | $\times$ |
| Set Basic Constrain                                             | its and KeyUsagi                            | e Extension        |               |        |          |
| Use this page to set the<br>CA                                  | Basic Constraints and                       | KeyUsage extensior | ns for        |        |          |
| Key Usage<br>Digital Signature<br>Data Encipherment<br>CRL Sign | Non Repudiation Key Agreement Encipher Only | Key Encipherm      | ent           |        |          |
| Basic Constraints                                               | yth                                         |                    | Path Length 1 |        | <u>•</u> |
|                                                                 | < Back                                      | Next >             | Finish        | Cancel |          |

In the "Generate Self Signed Certificate or CSR" screen (Image 46) select the "Generate a Self Signed Root Certificate" radio button and click [**Finish**].

Image 46: Generate Self Signed Certificate or CSR

| 🐼 New CA                                                                                             |     |       | × |
|----------------------------------------------------------------------------------------------------|-----|-------|---|
| Generate Self Signed Certificate or CSR                                                              |     |       |   |
| Use this page to either generate a Self Signed Root Certificate or CSR to<br>be signed by another CA |     |       |   |
| C Generate a Self Signed Root Certificate                                                            |     |       |   |
| O Generate a CSR to be signed by another CA                                                          |     |       |   |
| Signature Algorithm SHA256WITHRSA ~                                                                  |     |       |   |
| Valid From 13 February 2020, 11:41                                                                   |     | Edi   | t |
| Valid To 13 February 2030, 11:41                                                                     |     | Edi   | t |
| Lifetime                                                                                             |     |       |   |
| Years: 10 🗘 Months: 0 🎝 Days: 0 🗘 Hours                                                              | : 0 | •     |   |
|                                                                                                    |     | Reset |   |
| < Back Next > Finish                                                                                 |     | Cance | I |

You have now created a CA and should open it in the Profile Manager (Image 47) by selecting it and clicking [**Open**].

Image 47: Sodium CA Profile Manager

| 🧔 Sodium CA Profile Manager                   | $\times$ |
|-----------------------------------------------|----------|
| Configured CAs SodiumCA Modify Delete Encrypt |          |
| Open Close                                    |          |

Now enter the passphrase you created earlier (Image 48) and click [OK].

| Image 48: Enter CADB Passphrase                             |                   |        |
|-------------------------------------------------------------|-------------------|--------|
| 💯 Enter CADB Passphrase                                     |                   | ×      |
| Enter the password for decrypting the Privat<br>Passphrase: | e Key for this CA |        |
|                                                             | ок                | Cancel |

Your CA is now ready to receive "Certificate Signing Requests" (CSRs) from your M-Guard Appliance Image 49).

| Image 49: Sodium CA                                                                                                    |   |   |
|----------------------------------------------------------------------------------------------------|---|---|
| 🧔 Sodium CA - SodiumCA (cn=Mark CA,o=Isode)                                                                                                    | - | × |
| SodiumCa Operations Session View Help                                                                                                    |   |   |
| Sodium CA Logs Sodium CA 🕅                                                                                                    |   |   |
| Browse < Not Configured to work with the Directory >                                                                                                    |   |   |
| CA Components Certificates Certificate Requests                                                                                                    |   |   |
| RSA Key with PKCS#8 Format     Image: Credition of the second second secon |   |   |
| View Export PEM Export DER Update                                                                                                    |   |   |
| Abort                                                                                                    |   |   |

You should now return to M-Guard Console.

# Configuring the M-Guard Appliance with M-Guard Console (Part 2)

You should now generate your Certificate Signing Request for the Appliance.

#### **Generate Certificate Signing Request**

In M-Guard console right-click on the Appliance (Image 50) and select "Setup > Generate TLS CSR...".

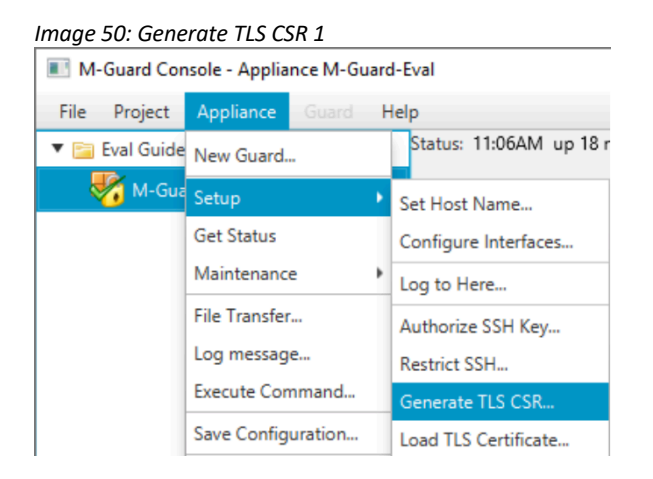

Then click on [**Create**] (Image 51) and save the file when prompted (not shown).

| Image 51: Gei                            | nerate TLS CSR #2                                        |         |    |        |  |
|------------------------------------------|----------------------------------------------------------|---------|----|--------|--|
| Generate TLS Certificate Signing Request |                                                          |         |    |        |  |
| The certificate                          | signing request will be created for the M-Guard Applianc | e with: |    |        |  |
|                                          |                                                          |         |    |        |  |
| Host name:                               | eval.guard.net                                           |         |    |        |  |
| 🗸 Use host n                             | ame as service name                                      |         |    |        |  |
| Service name:                            | eval.guard.net                                           |         |    |        |  |
| Advanced                                 |                                                          | Creat   | te | Cancel |  |

Now switch to Sodium CA and you'll see the CSR on the "Certificate Requests" tab (Image 52). Click on [Issue Certificate...].

#### Evaluation Guide: M-Guard

#### Image 52: Sodium CA: Certificate Requests

| 🥨 Sodium CA - SodiumCA (cn=Mark CA,o=Isode)          | _      |         | $\times$ |
|------------------------------------------------------|--------|---------|----------|
| SodiumCa Operations Session View Help                |        |         |          |
| Sodium CA 😫                                          |        |         |          |
| Browse < Not Configured to work with the Directory > |        |         |          |
| CA Components Certificates Certificate Requests      |        |         |          |
| Directory to search for CSR                          |        |         |          |
|                                                      |        |         |          |
| C:\Users\Mark\Desktop\                               | Change | Refresh |          |
| C:\Users\Mark\Desktop\                               | Change | Refresh |          |

Accept the defaults in the "Certificate Signing Request" screen (Image 53) and click [Next].

| Image 53: Certifica                       | ate Signing Re              | equest              |                |          |       |   |
|-------------------------------------------|-----------------------------|---------------------|----------------|----------|-------|---|
| 😺 Issue Certifica                         | te for a CSR                |                     |                |          |       | × |
| Certificate Signi                         | ing Request                 |                     |                |          |       |   |
| The following is t<br>Certificate will be | the Certificate<br>e issued | Request for which   | a              |          |       |   |
|                                           |                             |                     |                |          |       | _ |
| Subject                                   | cn=eval.gua                 | rd.net              |                |          |       |   |
| PublicKeyInfo                             | Algorithm: R                | SA, KeySize: 4096   |                |          |       |   |
| DNS Name                                  | eval.guard.net              | t                   |                |          |       |   |
| Details                                   |                             |                     |                |          |       |   |
| The certificate rec                       | uest for "cn=               | eval.guard.net" has | no subjectKeyl | dentifie | r     |   |
|                                           |                             |                     |                |          |       |   |
|                                           |                             |                     |                |          |       |   |
|                                           | < Back                      | Next >              | Finish         |          | Cance | I |

Accept the defaults on the "Select and add Subject Alternative Names" screen (not shown), and on the "Select and Create X.509 Extensions" screen (not shown), clicking [Next] on both of them.

In the "Set Validity and Signature Algorithm for the Certificate" screen (Image 54), change the validity to what you want and click [Next].

| Image 54: Set Validity                                                                       |            |   |
|----------------------------------------------------------------------------------------------|------------|---|
| 🧔 Issue Certificate for a CSR                                                                |            | × |
| Set Validity and Signature Algorithm for the Certificat                                      |            |   |
| Set the validity and Signature Algorithm for the Certificate<br>and choose to delete the CSR |            |   |
| Valid From 10 February 2020, 11:09                                                           | Edi        | t |
| Valid To 10 February 2022, 11:09                                                             | Edi        | t |
| Lifetime                                                                                     |            |   |
| Years: 2 A Months: 0 Days: 0 Hours: 0                                                        | ÷<br>Reset |   |
|                                                                                              |            |   |
| Signature Algorithm SHA256WITHRSA                                                            |            | ~ |
| Delete the CSR after the Certificate generation                                              |            |   |
| < Back Next > Finish                                                                         | Cance      | I |

In the "Generated Certificate" screen (Image 55) select [Write certificate chain in PEM format] from the "Export to disk dropdown, then click [**Finish**].

| mage 55: Generated                                                                     | Certificate                       |     |       |          |  |  |  |
|----------------------------------------------------------------------------------------|-----------------------------------|-----|-------|----------|--|--|--|
| 🧔 Issue Certificate for a                                                              | CSR                               | _   |       | $\times$ |  |  |  |
| Generated Certificate                                                                  |                                   |     |       |          |  |  |  |
| The following certificate                                                              | will be generated.                |     |       |          |  |  |  |
|                                                                                        |                                   |     |       |          |  |  |  |
| Subject                                                                                | cn=eval.guard.net                 |     |       |          |  |  |  |
| lssuer                                                                                 | cn=Mark CA,o=Isode                |     |       |          |  |  |  |
| Valid from                                                                             | Wed Feb 19 11:36:17 GMT 2020      |     |       |          |  |  |  |
| Valid to                                                                               | Sat Feb 19 11:36:17 GMT 2022      |     |       |          |  |  |  |
| Serial                                                                                 | 44:AB:89:AA:8C:DA:52:7A:69:6A     |     |       |          |  |  |  |
| PublicKeyInfo                                                                          | Algorithm: RSA, KeySize: 4096     |     |       |          |  |  |  |
| SignatureAlgorithm                                                                     | SHA256WITHRSA                     |     |       |          |  |  |  |
| CertificateType                                                                        | Version v3 (Not a CA Certificate) |     |       |          |  |  |  |
| Display Detailed Information<br>Export to disk Write certificate chain in PEM format V |                                   |     |       |          |  |  |  |
| < Ba                                                                                   | ick Next > Fini                   | ish | Cance | 21       |  |  |  |

Click [OK] on the confirmation message (Image 56) and return to M-Guard console.

| Image 5 | i6: CSR Signed                                                                                                    |   |
|---------|----------------------------------------------------------------------------------------------------|---|
| 🧔 CSF   | R Signed X                                                                                                    | < |
| 1       | A certificate has been issued for "cn=eval.guard.net". Certificate chain for<br>"cn=eval.guard.net" has been written to<br>C:\Users\Mark\Desktop\mguard_csr_Chain.pem. The CA certificate has been written<br>to C:\Users\Mark\Desktop\ca_certificate.pem. |   |
|         | ОК                                                                                                    |   |

#### Load TLS Certificate

In M-Guard Console you now need to import the generated Certificate. Right-click on the Appliance (Image 57) and select "Setup > Load TLS Certificate".

Image 57: Load TLS Certificate #1

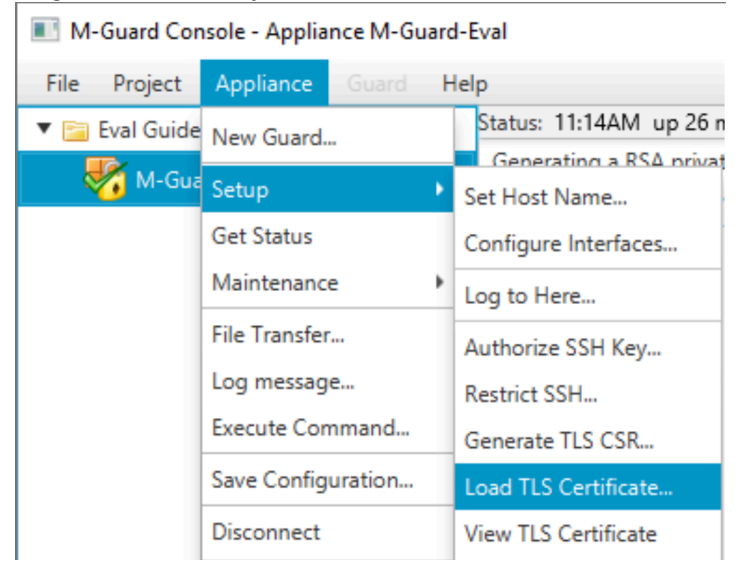

Select the "mguard\_csr\_Chain.pem" file from where you earlier saved it (Image 58) and click [**Open**].

Image 58: Load TLS Certificate #2

| Specify Certificate (with                                                                     | Chain) F | File                |                  |          |                  |                                         | ×    |
|-----------------------------------------------------------------------------------------------|----------|---------------------|------------------|----------|------------------|-----------------------------------------|------|
| 🗲 🔶 👻 🕇 🛄 🤅                                                                                   | This P   | C > Desktop         |                  |          | ✓ <sup>™</sup> S | earch Desktop                           | Ą    |
| Organize 🔻 New                                                                                | folder   |                     |                  |          |                  |                                         | . ?  |
| 1 Ouiskaanse                                                                                  | ^        | Name                | Date modified    | Туре     | Size             |                                         |      |
|                                                                                               |          | 🔼 ca_certificate    | 19/02/2020 11:39 | PEM File | 2 KB             |                                         |      |
| Desktop *                                                                                     |          | 🖉 mguard_csr_Chain  | 19/02/2020 11:39 | PEM File | 4 KB             |                                         |      |
| Documents     Documents     M     Documents     M     Documents     M     M-Guard     Undates |          |                     |                  |          |                  |                                         |      |
| Virtual Box                                                                                   | ~        |                     |                  |          |                  |                                         |      |
| F                                                                                             | ile name | e: mguard_csr_Chain |                  |          | ~                | Certificate File (PEM forma<br>Open Can | t) ~ |

### Load TLS Trust Anchor

Right click on the Appliance in M-Guard Console (Image 59) and select "Setup > Load TLS Trust Anchor..."

Image 59: Load TLS Trust Anchor #1

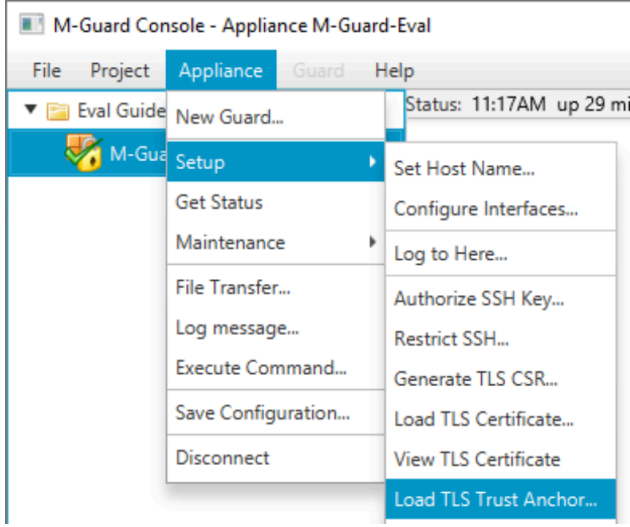

Select the "ca\_certificate.pem" file from where you earlier saved it (Image 60) and click [Open].

Image 60: Load TLS Trust Anchor #2

| Specify Certificate File |           |                  |                  |          |      |      |                           | ×     |
|--------------------------|-----------|------------------|------------------|----------|------|------|---------------------------|-------|
| ← → • ↑ 🗖                | > This PC | C → Desktop      |                  |          | ~ Ō  | Se   | arch Desktop              | Ą     |
| Organize 🔻 Ne            | w folder  |                  |                  |          |      |      |                           |       |
| OneDrive                 | ^ N       | Name             | Date modified    | Туре     | Size |      |                           |       |
| This PC                  | L         | 🔄 ca_certificate | 19/02/2020 11:39 | PEM File |      | 2 KB |                           |       |
| 3D Objects               | l         | Mguard_csr_Chain | 19/02/2020 11:39 | PEM File |      | 4 KB |                           |       |
| Desktop                  |           |                  |                  |          |      |      |                           |       |
| Documents                |           |                  |                  |          |      |      |                           |       |
| Downloads                | ~         |                  |                  |          |      |      |                           |       |
|                          | File name | ca_certificate   |                  |          |      | ~ C  | ertificate File (PEM form | at) 🗸 |
|                          |           |                  |                  |          |      |      | Open Ca                   | ncel  |

Click [OK] on the Confirmation Screen (not shown) and then "Save the Appliance Configuration".

#### **Configure the Appliance Rule Catalogs**

You now need to configure the Rule Catalogs. Select "Project > Rule Catalogs" (Image 61).

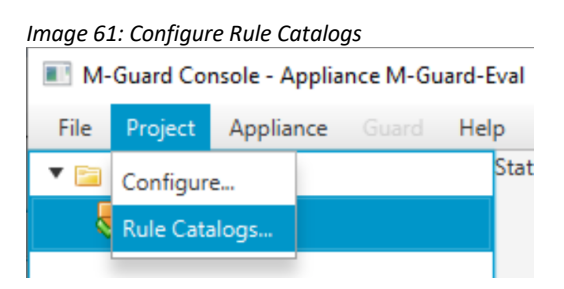

In the next screen (Image 62), tick the checkboxes for both sample catalogs and click [Save].

| Image        | 62: Select F     | Rule Catalogs                       |                                        |                                                                                                    |      |      |
|--------------|------------------|-------------------------------------|----------------------------------------|----------------------------------------------------------------------------------------------------|------|------|
| 🔳 Rule       | Catalogs for Pr  | oject Eval Guide                    |                                        | —                                                                                                    |      | ×    |
| Rule cata    | ogs provides co  | ntent verification rules for Guard  | configuration.                         |                                                                                                    |      |      |
| Select the   | rule catalogs to | use from the list of builtin catalo | gs. You may also import rule catalogs. |                                                                                                    |      |      |
| Active       | Туре             | Name                                | Synopsis                               | Description                                                                                                    | Expo | ort  |
| $\checkmark$ | Built-in         | Base Rules Catalog for XML          | A catalog of general XML rules.        | This catalog provides a set of generally applicable<br>rules for checking XML content.                                                                                                    | Remo | ove  |
|              | Built-in         | Demo Protocol                       | General Rules for DemoP                | The Demo Protocol provides a simple protocol<br>that is built into M-Guard Console and so can be<br>used to demonstrate and test M-Guard without<br>any external application. This catalog is likely to<br>be enabled in test and demo scenarios and<br>disabled for deployments. | Vie  | :w   |
|              |                  |                                     |                                        |                                                                                                    |      |      |
|              |                  |                                     |                                        |                                                                                                    | Impo | ort  |
|              |                  |                                     |                                        | Save                                                                                                    | Car  | ncel |

You are now ready to add a Guard Instance to your Guard Appliance. Right-click on the Appliance (Image 63) and select "New Guard".

Image 63: New Guard

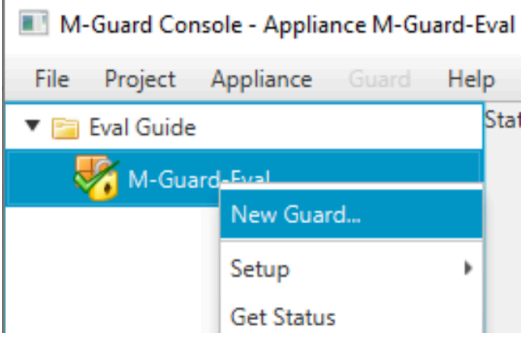

Enter a name for your Guard (in Image 64, this is "Red-to-Black") and click [OK].

#### Image 64: Name the Guard

| Create New   | Guard Instance             | ×      |
|--------------|----------------------------|--------|
| Enter a name | for the new Guard instance | ?      |
| Guard Name:  | Red-to-Black               |        |
|              | ОК                         | Cancel |

In the screen then displayed (Image 65), you'll need complete the following tasks:

- Enter a **Tag**, this can be any friendly name.
- Tick the **Enable Service** checkbox.
- The **Inbound Peer IP Address** should be the "Red Network" IP Address of the Host Machine that you connect to the appliance from, using M-Guard Console.
- On the **Inbound Peer** tick the "Verify Peer's identity" Checkbox.

- Enter an Inbound Peer IP Host Name which can be any friendly hostname you like.
- The **Listen on IP Address** on **Local** should be the "Red Network" IP Address of the Guard Appliance.
- Choose a suitable **Port** for the Local "Listen Port".
- On the Outbound Peer tick the Verify Peer's identity checkbox.
- The **Outbound Peer IP Address** should be the "Black Network" IP Address of the Host Machine that you connect to the appliance from, using M-Guard Console.
- The **Outbound Peer IP Host Name** can be any friendly hostname you like.
- Choose a suitable **Port** for the Outbound Peer Port.
- The **Connect From IP Address** on "Local" should be the "Black Network" IP Address of the Guard Appliance.

| M-Guard Console - Guard Red-to-Bla | ik                                                                                                    | -   |        | × |
|------------------------------------|----------------------------------------------------------------------------------------------------|-----|--------|---|
| File Project Appliance Guard       | Help                                                                                                    |     |        |   |
| 🔻 🚞 Eval Guide<br>V 😽 M-Guard-Eval | Status: This configuration has not yet been applied to the appliance Tag: Red2Black Finable service                                                                               |     |        |   |
| Red-to-Black (1)                   | Inbound Peer Outbound Peer UP address 10.178.0.1 Verify peer's identity Host name redside.guard.net UP address 192.168.106.1 Verify peer's identity Host name blackside.guard.net |     |        |   |
|                                    |                                                                                                    | 1   |        |   |
|                                    | Listen port 5269                                                                                                    | 12) |        | • |
|                                    | Flow name Response Flow rules                                                                                                    | Ĵ   |        |   |
|                                    | Flow name Request Flow rules                                                                                                    |     |        |   |
|                                    | Apply & Start                                                                                                    |     | Cancel |   |

Click on [Apply & Start] and you should now see the Guard status as "Running" (Image 66).

| mage 66: Guard Running                       |                                |  |  |   |  |  |
|----------------------------------------------|--------------------------------|--|--|---|--|--|
| 📧 M-Guard Console - Guard Red-to-Black - 🗆 🗙 |                                |  |  |   |  |  |
| File Project Appliance Guard He              | lp                             |  |  | _ |  |  |
| 🔻 🚞 Eval Guide                               | Status: Running                |  |  |   |  |  |
| 🕈 🌄 M-Guard-Eval                             | Tag: Red2Black 🖌 Table service |  |  |   |  |  |

#### **Configure Syslog Logging**

Image 65: Guard Configuration

You'll now need to configure the "Syslog" logging. You should have installed and started the Visual Syslog Server on the Host Machine before starting this step.

Select "Appliance > Setup > Log to Here..." (Image 67).

| Image 67: Logging                    |       |               |       |   |                      |  |  |
|--------------------------------------|-------|---------------|-------|---|----------------------|--|--|
| M-Guard Console - Guard Red-to-Black |       |               |       |   |                      |  |  |
| File Proj                            | ect   | Appliance     | Guard | Н | elp                  |  |  |
| ▼ 📄 Eval (                           | Guide | New Guard     |       |   | Status: Running      |  |  |
| - <b>* 🎸</b> M                       | l-Gua | Setup         |       | ۲ | Set Host Name        |  |  |
| Red-                                 | to-Bl | Get Status    |       |   | Configure Interfaces |  |  |
|                                      |       | Maintenance   | 2     | ۲ | Log to Here          |  |  |
|                                      |       | File Transfer |       |   | Authorize SSH Key    |  |  |
|                                      |       | Log message   | e     |   | Restrict SSH         |  |  |

Click **[OK]** on the confirmation screen (Image 68) and then Save the Appliance configuration.

Image 68: Logging Setup

| Confirmation                                   | $\times$ |
|------------------------------------------------|----------|
| Configure appliance syslogd(8) to log to here? | ?        |
| ОК                                             | Cancel   |

Your Guard is now ready to test.

### **Testing Your Guard**

To test the Guard we run two custom instances of M-Guard Console that have additional command line options, but before we do that we must configure the TLS Certificates for them.

From the M-Guard Console Menu (Image 69) select "File > GCXP Consumer/Producer > Create Certificate Signing Request...."

Image 69: Create Certificate Signing Request...

| M-Guard Console - Project Eval Guide |                                            |  |  |  |  |  |
|--------------------------------------|--------------------------------------------|--|--|--|--|--|
| File Project Appliance O             | Suard Help                                 |  |  |  |  |  |
| New Project                          |                                            |  |  |  |  |  |
| Open Project                         |                                            |  |  |  |  |  |
| SSH 🕨                                |                                            |  |  |  |  |  |
| GCXP Consumer / Producer 🔸           | Create Certificate Signing Request         |  |  |  |  |  |
| Exit                                 | Remove Pending Certificate Signing Request |  |  |  |  |  |
|                                      | Import Certificate Chain                   |  |  |  |  |  |

In the next screen (Image 70), enter the values you've just entered on your Guard instance and then click [**Create**].

Image 70: Create CSR for GCXP Producer/Consumer

| Create CSR for GCXP Producer / Consumer                                                                                                    |                     |      |     |       |  |
|----------------------------------------------------------------------------------------------------|---------------------|------|-----|-------|--|
| Create a certificate signing request for M-Guard Console suitable for use as both an inbound peer and an outbound peer of a Guard instance. The names of the services must be different. |                     |      |     |       |  |
| Host name:                                                                                                    | eval.guard.net      |      |     |       |  |
| Inbound service name:                                                                                                    | redside.guard.net   |      |     |       |  |
| Outbound service name:                                                                                                    | blackside.guard.net |      |     |       |  |
| Advanced                                                                                                    |                     | Crea | ate | ancel |  |

Select a folder for the CSR (Image 71) and then click [OK] on the confirmation screen (Image 72).

| Select Folder for Certificate Signing Request                              |               |      |                   |               |       | ×  |
|----------------------------------------------------------------------------|---------------|------|-------------------|---------------|-------|----|
| $\leftarrow \rightarrow$ $\vee$ $\uparrow$ $\square$ > This PC > Desktop > |               |      | ✓ <sup>™</sup> Si | earch Desktop |       | ,c |
| Organize 👻 New folder                                                      |               |      |                   |               |       | ?  |
| VirtualBox ^ Name                                                          | Date modified | Туре | Size              |               |       |    |
| <ul> <li>OneDrive</li> </ul>                                               |               |      |                   |               |       |    |
| 💻 This PC                                                                  |               |      |                   |               |       |    |
| 3D Objects                                                                 |               |      |                   |               |       |    |
| E Desktop                                                                  |               |      |                   |               |       |    |
| 🖹 Documents                                                                |               |      |                   |               |       |    |
| 👆 Downloads 🛛 🗸                                                            |               |      |                   |               |       |    |
| Folder:                                                                    |               |      |                   |               |       |    |
|                                                                            |               |      | S                 | elect Folder  | Cance | el |

#### Image 72: CSR Created

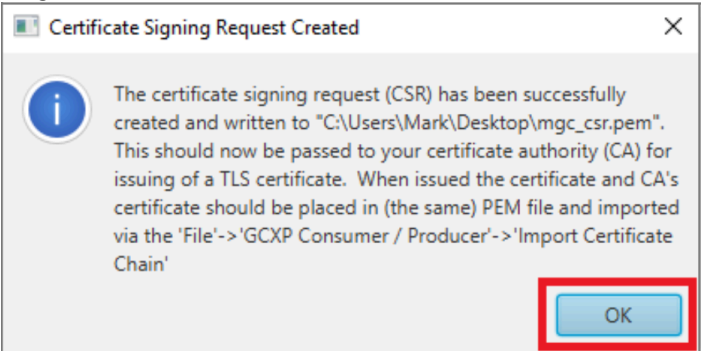

Now return to Sodium CA [**Refresh**] the Certificate Requests tab, select the certificate and click [**Issue Certificate...**] (Image 73).

| Image 73: Issue Certificate                                                                  |        |         |   |
|----------------------------------------------------------------------------------------------|--------|---------|---|
| 😨 Sodium CA - SodiumCA (cn=Mark CA,o=Isode)                                                  | _      |         | × |
| SodiumCa Operations Session View Help                                                        |        |         |   |
| Sodium CA 🕱                                                                                  |        |         |   |
| Browse < Not Configured to work with the Directory >                                         |        |         |   |
| CA Components Certificates Certificate Requests                                              |        |         |   |
| Directory to search for CSR                                                                  |        |         |   |
| C:\Users\Mark\Desktop\                                                                       | Change | Refresh |   |
| CertificateRequest for cn=eval.guard.net (mgc_csr.pem created on Thu Feb 13 14:38:05 GMT 202 | 20)    |         |   |
| View     Export PEM     Export DER     Delete       Abort                                    |        |         |   |

On the three screens that follow; "Certificate Signing Request", "Select and Add Subject Alternative Names" and "Select and Create X.509 Extensions", accept the default settings and click [Next] on each screen.

On the "Set Validity" screen (Image 74) set the "Lifetime" and tick the "Delete the CSR after the Certificate generation" checkbox and click [**Next**].

| Image 74: Set Validity                                                                       |        |  |  |  |  |
|----------------------------------------------------------------------------------------------|--------|--|--|--|--|
| 🧊 Issue Certificate for a CSR —                                                              |        |  |  |  |  |
| Set Validity and Signature Algorithm for the Certificat                                      |        |  |  |  |  |
| Set the validity and Signature Algorithm for the Certificate<br>and choose to delete the CSR |        |  |  |  |  |
| Valid From 19 February 2020, 14:08                                                           | Edit   |  |  |  |  |
| Valid To 19 February 2022, 14:08                                                             | Edit   |  |  |  |  |
| Lifetime                                                                                     |        |  |  |  |  |
| Years: 2 🗘 Months: 0 🗘 Days: 0 🗘 Hours: 0                                                    | -      |  |  |  |  |
|                                                                                              | Reset  |  |  |  |  |
|                                                                                              |        |  |  |  |  |
| Signature Algorithm SHA256WITHRSA                                                            | ~      |  |  |  |  |
| Delete the CSR after the Certificate generation                                              |        |  |  |  |  |
| < Back Next > Finish                                                                         | Cancel |  |  |  |  |

In the "Generated Certificate" screen (Image 75) select the ) select [Write certificate chain in PEM format] from the "Export to disk" dropdown, then click [Finish].

| Image 75: Generated Co                                 | ertificate                                   |      |   |  |   |  |  |
|--------------------------------------------------------|----------------------------------------------|------|---|--|---|--|--|
| 👿 Issue Certificate for a CSR                          |                                              |      | _ |  | × |  |  |
| Generated Certificate                                  |                                              |      |   |  |   |  |  |
| The following certificate                              | The following certificate will be generated. |      |   |  |   |  |  |
|                                                        |                                              |      |   |  |   |  |  |
| Subject                                                | cn=eval.guard.net                            |      |   |  |   |  |  |
| lssuer                                                 | cn=Mark CA,o=Isode                           |      |   |  |   |  |  |
| Valid from                                             | Wed Feb 19 14:08:10 GMT                      | 2020 |   |  |   |  |  |
| Valid to                                               | Sat Feb 19 14:08:10 GMT 2                    | 2022 |   |  |   |  |  |
| Serial                                                 | 2A:62:71:62:5F:95:CF:A9:D                    | 4:02 |   |  |   |  |  |
| PublicKeyInfo                                          | Algorithm: RSA, KeySize: 3072                |      |   |  |   |  |  |
| SignatureAlgorithm                                     | SHA256WITHRSA                                |      |   |  |   |  |  |
| CertificateType                                        | Version v3 (Not a CA Certificate)            |      |   |  |   |  |  |
|                                                        |                                              |      |   |  |   |  |  |
| Display Detailed Inform                                | nation                                       |      |   |  |   |  |  |
|                                                        |                                              |      |   |  |   |  |  |
| Export to disk Write certificate chain in PEM format 🗸 |                                              |      |   |  |   |  |  |
|                                                        |                                              |      |   |  |   |  |  |
|                                                        |                                              | -    | - |  |   |  |  |
| < Back Next > Finish Cancel                            |                                              |      |   |  |   |  |  |

Click [OK] on the confirmation screen (not shown) and return to M-Guard Console.

From the M-Guard Console menu (Image 76) select "File > GXCP Consumer/Producer > Import Certificate Chain...".

Image 76: Import Certificate Chain #1

| M-Guard Console - Project Eval Guide |                                            |  |  |  |  |  |
|--------------------------------------|--------------------------------------------|--|--|--|--|--|
| File Project Appliance Guard Help    |                                            |  |  |  |  |  |
| New Project                          |                                            |  |  |  |  |  |
| Open Project                         |                                            |  |  |  |  |  |
| SSH 🕨                                |                                            |  |  |  |  |  |
| GCXP Consumer / Producer 🔸           | Create Certificate Signing Request         |  |  |  |  |  |
| Exit                                 | Remove Pending Certificate Signing Request |  |  |  |  |  |
|                                      | Import Certificate Chain                   |  |  |  |  |  |
|                                      |                                            |  |  |  |  |  |

Select the "mgc\_gsr\_chain.pem" file (Image 77), click [**Open**] and then click [**OK**] on the confirmation message (Image 78).

#### Image 77: Import Certificate Chain #2

| Import Certificate Chain for GCXP Consumer / Producer X |          |                   |                  |          |                | $\times$ |   |
|---------------------------------------------------------|----------|-------------------|------------------|----------|----------------|----------|---|
|                                                         | > This   | PC > Desktop      |                  |          | ✓ Ö Search Des | ktop     | P |
| Organize 👻 Nev                                          | v folder |                   |                  |          |                | 8== 👻 🔲  | 8 |
| OneDrive                                                | ^        | Name              | Date modified    | Туре     | Size           |          |   |
|                                                         |          | 📇 ca_certificate  | 19/02/2020 14:13 | PEM File | 2 KB           |          |   |
| This PC                                                 |          | mgc_csr           | 19/02/2020 14:07 | PEM File | 2 KB           |          |   |
| 3D Objects                                              |          | Mgc_csr_Chain     | 19/02/2020 14:13 | PEM File | 4 KB           |          |   |
| Desktop                                                 |          |                   |                  |          |                |          |   |
| Documents                                               |          |                   |                  |          |                |          |   |
| 👆 Downloads                                             |          |                   |                  |          |                |          |   |
| Music                                                   |          |                   |                  |          |                |          |   |
| Pictures                                                |          |                   |                  |          |                |          |   |
| Videos                                                  | $\sim$   |                   |                  |          |                |          |   |
|                                                         | File nar | me: mgc_csr_Chain |                  |          | ✓ PEM Files    |          | ~ |
|                                                         |          |                   |                  |          | Open           | Cancel   |   |

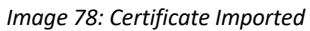

| Certifi | icate Successfully Imported                                                                                                    | × |
|---------|----------------------------------------------------------------------------------------------------|---|
| i       | The certificate chain has been successfully imported. It will no<br>be used when GCXP Consumer / Producer is run on a GCXP<br>peer | w |
|         | ОК                                                                                                    |   |

"Save the Appliance Configuration".

#### **Configuring/Running the Consumer**

**From a new Command Prompt** navigate to the same folder that you are running M-Guard Console from and type the following command:

```
"C:\Program Files\OpenJDK for Isode\openjdk\jdk-
```

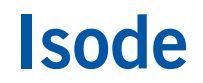

```
11.0.2\bin\java.exe" -jar M-Guard-Console-1.0.2.jar --gcxp-
consumer
```

When prompted (Image 79) enter the passphrase you use for M-Guard Console and click [OK].

#### Image 79: Enter SSH Passphrase

| Enter SSH Passphrase                                                                                                    | ×                                                            |
|----------------------------------------------------------------------------------------------------|--------------------------------------------------------------|
| M-Guard Console is configured to use an SSH key in C:\MG<br>provide a passphrase to decrypt the SSH key. Press Cancel<br>the key, in which case certain features will not be enabled. | iC-Eval-Guide. You need to<br>to continue without decrypting |
|                                                                                                    |                                                              |
|                                                                                                    | OK Cancel                                                    |

In the M-Guard GCXP Consumer screen (Image 80) click on [Configure].

#### Image 80: M-Guard GCXP Consumer - not configured

| M-Guard GCXP Consumer | -         |        | $\times$ |
|-----------------------|-----------|--------|----------|
| File                  |           |        |          |
| Status                |           |        |          |
| Not configured        | Configure | Listen |          |
| Log                   |           |        |          |
|                       |           |        |          |

Next, enter the Hostname of your Appliance as the "Peer name" and the Port you configured in the Outbound Peer of your Guard (Image 81). Click [Save].

| Configure                                              | M-Guard GCX                                 | P Consu                     | _                    |                  | ×                      |
|--------------------------------------------------------|---------------------------------------------|-----------------------------|----------------------|------------------|------------------------|
| Specify name o<br>a guard) and po<br>fields blank to o | f the peer com<br>ort that GCXP o<br>clear. | necting to G<br>consumer is | CXP con<br>to listen | sumer<br>on. Lei | (typically<br>ave both |
| Peer name                                              | eval.guard.ne                               | et                          |                      |                  |                        |
| Listen port                                            | 5269                                        |                             |                      |                  |                        |
|                                                        |                                             | Clear                       | Can                  | cel              | Save                   |

The M-Guard GCXP Consumer screen (Image 82) will indicate that it is ready to listen for the peer, so click on [Listen].

Image 82: M-Guard GCXP Consumer – ready to listen

| M-Guard GCXP Consumer                   | _         |       | × |
|-----------------------------------------|-----------|-------|---|
| File Certificate Help                   |           |       |   |
| Status                                  |           |       |   |
| Ready to listen for peer eval.guard.net | Configure | Liste | n |
| Log                                     |           |       |   |
|                                         |           |       |   |

You will see that the status has now changed (Image 83). You are now ready to run the "Producer".

Image 83: M-Guard GCXP Consumer – listening for peer

| M-Guard GCXP Consumer                             | - 🗆 ×          |
|---------------------------------------------------|----------------|
| File Certificate Help                             |                |
| Status                                            |                |
| Listening for connection from peer eval.guard.net | Configure Stop |
| Log                                               |                |
| Awaiting connection from peer                     |                |

#### **Configuring/Running the Producer**

**From a new Command Prompt** navigate to the same folder that you are running M-Guard Console from and type the following command:

```
"C:\Program Files\OpenJDK for Isode\openjdk\jdk-
11.0.2\bin\java.exe" -jar M-Guard-Console-1.0.2.jar --gcxp-
producer
```

When prompted (Image 84) enter the passphrase you use for M-Guard Console and click [OK].

Image 84: Enter SSH Passphrase

| Enter SSH Passphrase X                                                                                                    |
|----------------------------------------------------------------------------------------------------|
| M-Guard Console is configured to use an SSH key in C:\MGC-Eval-Guide. You need to<br>provide a passphrase to decrypt the SSH key. Press Cancel to continue without decrypting<br>the key, in which case certain features will not be enabled. |
| 1                                                                                                    |
| OK Cancel                                                                                                    |

In the M-Guard GCXP Producer screen (Image 85) click on [Configure].

Image 85: M-Guard GCXP Producer – not configured

| File Status Not configured Configure Connect                      |  |
|-------------------------------------------------------------------|--|
| Status           Not configured         Configure         Connect |  |
| Not configured Configure                                          |  |
|                                                                   |  |
| Log                                                               |  |
|                                                                   |  |

Next enter the Hostname of the Appliance, the IP Address and Port the Inbound Peer is listening on (Image 86) and click [Save].

Image 86: Configure M-Guard Producer

| Configure N                           | A-Guard GCXP Producer $\Box$ X                                                                           |
|---------------------------------------|----------------------------------------------------------------------------------------------------|
| Specify configur<br>will connect to ( | ation information for the peer the GCXP producer<br>typically a guard). Leave all fields blank to clear. |
| Peer name                             | eval.guard.net                                                                                           |
| Peer address                          | 10.178.0.2                                                                                               |
| Peer port                             | 5269                                                                                                    |
|                                       | Clear Cancel Save                                                                                        |

The Producer screen (Image 87) will indicate that it is ready to connect, so click on [Connect].

Image 87: M-Guard GCXP Producer – ready to connect

| M-Guard GCXP Producer                                | _         |         |
|------------------------------------------------------|-----------|---------|
| File Certificate Help                                |           |         |
| Status                                               |           |         |
| Ready to connect to 10.178.0.2:5269 (eval.guard.net) | Configure | Connect |
| Log                                                  |           |         |
|                                                      |           |         |

You will see that the status has now changed (Image 88). You are now ready to test the Guard by trying to pass some "broken" XML.

Image 88: M-Guard GCXP Producer – connected

| M-Guard GCXP Producer                                           | _         |         | ×   |
|-----------------------------------------------------------------|-----------|---------|-----|
| File Certificate Help                                           |           |         |     |
| Status                                                          |           |         |     |
| Connected to 10.178.0.2:5269 (eval.guard.net)                   | Configure | Disconn | ect |
| Log                                                             |           |         |     |
| TLS Handshake (producer) completed.<br>GCXP (producer) started. |           |         | < > |

#### Testing the Guard with broken XML

In the Producer screen enter some "broken" XML in the Content to Send area (Image 89) and then click [Send].

| mage 89: Sending Invalid Content                                |                             |
|-----------------------------------------------------------------|-----------------------------|
| File Certificate Help                                           |                             |
| Status                                                          |                             |
| Connected to 10.178.0.2:5269 (eval.guard.net)                   | Configure <b>Disconnect</b> |
| Log                                                             |                             |
| TLS Handshake (producer) completed.<br>GCXP (producer) started. | ^<br>~                      |
| Content to Send                                                 |                             |
| <test><br/>This is a test of broken XML<br/></test>             |                             |
| Send Clear                                                      |                             |

You will see that in the Log Frame (Image 90), the content has been rejected.

| M-Guard GCXP                                                                                   | Producer                                            |                                  |                                       |                          |       |         | —  |          | ×   |
|------------------------------------------------------------------------------------------------|-----------------------------------------------------|----------------------------------|---------------------------------------|--------------------------|-------|---------|----|----------|-----|
| File Certificate                                                                               | Help                                                |                                  |                                       |                          |       |         |    |          |     |
| Status                                                                                         |                                                     |                                  |                                       |                          |       |         |    |          |     |
| Connected t                                                                                    | to 10.178.0.2:5269 (e                               | val.guard.net)                   |                                       |                          |       | Configu | re | Disconne | ect |
|                                                                                                |                                                     |                                  |                                       |                          |       |         |    |          |     |
| Log                                                                                            |                                                     |                                  |                                       |                          |       |         |    |          |     |
| log<br>Sending reque<br>Got response                                                           | est (1d= -1, -5<br>(id=[-1, -50,                    | ), -66, -44, -<br>-66, -44, -13, | 13, 39, 89,<br>39, 89, -17            | -17]).<br>]): not accep  | pted. |         |    |          |     |
| log<br>Sending reque<br>Got response                                                           | est (1d= -1, -5<br>(id=[-1, -50,                    | ), -66, -44, -<br>-66, -44, -13, | 13, 39, 89,<br>39, 89, -17            | -17]).<br>]): not acce   | pted. |         |    |          |     |
| Log<br><u>Sending reque</u><br>Got response<br>Content to Send                                 | est (1d= -1, -5<br>(id=[-1, -50,                    | ), -66, -44, -<br>66, -44, -13,  | <del>13, 39, 89,</del><br>39, 89, -17 | -17[].<br>]): not accep  | pted. |         |    |          |     |
| Log<br>Sending reque<br>Got response<br>Content to Send<br><test></test>                       | est (1d= -1, -5<br>(id=[-1, -50,                    | ), -66, -44, -<br>66, -44, -13,  | 13, 39, 89,<br>39, 89, -17            | -17[].<br>]): not accep  | pted. |         |    |          |     |
| og<br>Sending reque<br>Got response<br>Content to Send<br><test><br/>This is a tes<br/></test> | est (1d= -1, -5<br>(id=[-1, -50,<br>st of broken XM | ), -66, -44, -<br>66, -44, -13,  | 13, 39, 89,<br>39, 89, -17            | -1/ ).<br>]): not accep  | pted. |         |    |          |     |
| og<br>Sending reque<br>Got response<br>Content to Send<br><test><br/>This is a tes<br/></test> | est (1d= -1, -5<br>(id=[-1, -50,<br>st of broken XM | 2, -66, -44, -<br>66, -44, -13,  | 13, 39, 89,<br>39, 89, -17            | -17]).<br>]): not accep  | pted. |         |    |          |     |
| og<br>Sending reque<br>Got response<br>Content to Send<br><test><br/>This is a tes<br/></test> | est (1d= -1, -5<br>(1d=[-1, -50,<br>st of broken XM | ), -66, -44, -<br>-66, -44, -13, | 13, 39, 89,<br>39, 89, -17            | -17/)).<br>]): not acce; | pted. |         |    |          | ,   |

You will also see an error message in the Syslog server (Image 91).

| Imag    | e 91: Sys       | log          |              |            |          |                |            |              |                  |              |               |                  |               |             |          |
|---------|-----------------|--------------|--------------|------------|----------|----------------|------------|--------------|------------------|--------------|---------------|------------------|---------------|-------------|----------|
| 📰 Vis   | ual Syslog Ser  | ver 1.6.4    |              |            |          |                |            |              |                  |              |               |                  | -             |             | $\times$ |
| Set     |                 | Processing   | Highlighti   | ng G       | ioto new | More View      | w prev V   | iew next     | View file        | olear        | About         | Terminate        |               |             |          |
| Dispid  | v<br>View file  | syslog       |              |            |          | $\sim$         |            |              |                  |              |               |                  |               |             |          |
| Me      | ssage filtering | Prio         | rity = alert |            |          |                |            |              |                  |              |               |                  |               |             |          |
| Display | ying 1 message  | s of 3       |              |            |          |                |            |              |                  |              |               |                  |               |             |          |
| Time    |                 | IP           | Host         | Facility   | Priority | Tag            | Message    |              |                  |              |               |                  |               |             |          |
| Feb 1   | 3 14:58:52      | 192.168.56.2 |              | daemon     | alert    | Red2Black[811] | redside.gu | iard.net Cor | ntent Alert - re | ject (Error) | : message id= | ffcebed4:f32759e | f type=Reques | t: could no | otp      |
|         |                 |              |              |            |          |                |            |              |                  |              |               |                  |               |             |          |
|         |                 |              |              |            |          |                |            |              |                  |              |               |                  |               |             |          |
| UDP 192 | 2.168.56.1:514  | 1            | TCP 192.16   | 8.56.1:514 | 01       |                |            |              |                  |              |               |                  |               |             |          |

### Testing the Guard with valid XML

In the Producer screen enter some valid XML (Image 92) and click [Send].

#### Image 92: Sending Valid Content

| M-Guard GCXP Producer                                                                                                    | -         |         | $\times$ |
|----------------------------------------------------------------------------------------------------|-----------|---------|----------|
| File Certificate Help                                                                                                    |           |         |          |
| Status                                                                                                    |           |         |          |
| Connected to 10.178.0.2:5269 (eval.guard.net)                                                                                         | Configure | Disconn | ect      |
| Log                                                                                                    |           |         |          |
| Sending request (id=[-1, -50, -66, -44, -13, 39, 89, -17]).<br>Got response (id=[-1, -50, -66, -44, -13, 39, 89, -17]): not accepted. |           |         | <<br>>   |
| Content to Send                                                                                                    |           |         |          |
| <test><br/>This is a test of good XML<br/></test>                                                                                     |           |         |          |
| Send Clear                                                                                                    |           |         |          |
|                                                                                                    |           |         | Exit     |

You will see that in the Log Frame (Image 93), the content has been accepted.

| M-Guard GCXP Producer                                                                                                    | -         |          | ×    |
|----------------------------------------------------------------------------------------------------|-----------|----------|------|
| File Certificate Help                                                                                                    |           |          |      |
| Status                                                                                                    |           |          |      |
| Connected to 10.178.0.2:5269 (eval.guard.net)                                                                               | Configure | Disconne | ect  |
| Log                                                                                                    |           |          |      |
| Sending request (1d= -5, 6, -93, -39, 78, 117, 66, 17 ).<br>Got response (id=[-5, 6, -93, -39, 78, 117, 66, 17]): accepted. |           |          | ~    |
| Content to Send                                                                                                    |           |          |      |
| <test><br/>This is a test of good XML<br/></test>                                                                           |           |          |      |
| Send Clear                                                                                                    |           |          |      |
|                                                                                                    |           |          | Exit |

#### Image 93: Valid Content Accepted

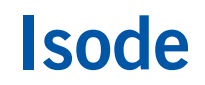

Switching to the Consumer, you'll see that the valid content has been received by the Consumer (Image 94) showing that the Guard is working.

Image 94: Valid Content Received

| M-Guard GCXP Consumer                                                                                                    | _         |       | $\times$ |
|----------------------------------------------------------------------------------------------------|-----------|-------|----------|
| File Certificate Help                                                                                                    |           |       |          |
| Status                                                                                                    |           |       |          |
| Awaiting GCXP messages from peer eval.guard.net                                                                                                    | Configure | Stop  |          |
| Log                                                                                                    |           |       |          |
| Accepted connection from peer.<br>TLS Handshake (consumer) completed.<br>GCXP (consumer) started.<br>Accepting forwarded message (id=[-5, 6, -93, -39, 78, 117, 66, 17]) from peer. |           |       | <u> </u> |
| Received Content                                                                                                    |           |       |          |
| start of data<br><test><br/>This is a test of good XML<br/></test><br>end of data                                                                                                   |           |       |          |
|                                                                                                    |           | Clear |          |
|                                                                                                    |           |       | Exit     |

### What Next?

More information on M-Guard can be found on the Isode website at *https://www.isode.com/products/m-guard.html*.

Detailed configuration and operational information Icon-5066 can be found in the Icon-5066 Administration Guide available from the Isode website at www.isode.com/support/help.html.

#### Whitepapers

Isode regularly publishes whitepapers on technical and market topics related to its products. A full list of these can be found at www.isode.com/whitepapers/.

### Copyright

The Isode Logo and Isode are trade and service marks of Isode Limited.

All products and services mentioned in this document are identified by the trademarks or service marks of their respective companies or organizations, and Isode Limited disclaims any responsibility for specifying which marks are owned by which companies or organizations.

Isode software is © copyright Isode Limited 2002-2020. All rights reserved.

Isode software is a compilation of software of which Isode Limited is either the copyright holder or licensee. Acquisition and use of this software and related materials for any purpose requires a written licence agreement from Isode Limited, or a written licence from an organization licensed by Isode Limited to grant such a licence.

This manual is © copyright Isode Limited 2020.